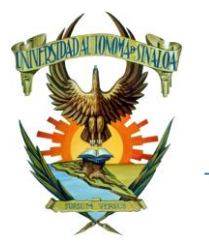

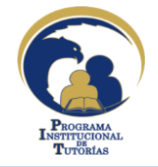

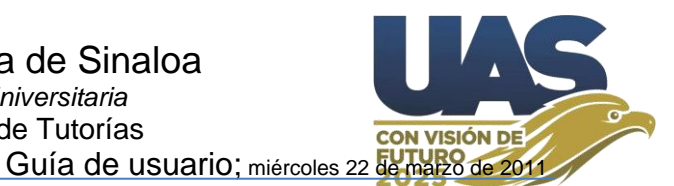

### **Comentarios generales:**

Guía de usuario del Responsable de Tutorías del centro escolar (RT), sobre la Operación de la Web-Tutorías de la UAS (desde la subida del PAT anual en plataforma, donde se describen las actividades a realizar, como lo son: Aplicar Test psicopedagógicos de personalidad académica EDAOM, HEMA, Estilos de aprendizaje, y ver sus gráficas y diagnósticos respectivos, Asignación de Tutores-Asesores Par-Tutorados, Foros de interacción "conversaciones" Grupal e individual (mensaje privado) con los alumnos asignados al Tutor, canalización y seguimiento de alumnos con necesidades de atención o casos de alumnos sobresalientes y/o con méritos destacables; alta de sesiones grupales (fecha, objetivo(s), actividad(es), y competencias) para ser desarrolladas por el tutor y evaluación de su implementación por parte de estudiantes: subida de archivo con travectoria académica por grupo, para consulta del tutor: además de consulta del portal del alumno de Control Escolar de Dirección General de Servicios Escolares (DSE); portal del empleado-tutor de DSE; y el portal de Modulo de Indicadores y Seguimiento Académico y Escolar (MISAE); así como diagnósticos desde la información de los Test aplicados, la ficha de identificación del estudiante, y estadísticas de la canalización y seguimiento de casos, los que permiten detección preventiva para el proceso de planeación y establecer intervención misma que se incorpora al PAT; al final de cada semestre y ciclo escolar el RT debe subir a plataforma el informe final y cierre del desarrollo del PAT. El tutor y el Tutorados evalúan en plataforma el proceso el desarrollo de la acción tutorial; puede imprimir en tiempo real su informe de trabajo y su constancia de tutor con base a las actividades antes descritas y desarrolladas durante el ciclo escolar, el sistema permite imprimir 2 constancia de tutor (agosto a diciembre y de enero a julio).

El sistema cuenta con 6 portales:

https://sit.uas.edu.mx/admin para el RT https://sit.uas.edu.mx/profesores para el Tutor (Docentes) https://sit.uas.edu.mx/alumnos para los Tutorados (Estudiantes) https://sit.uas.edu.mx/oe departamento de Orientación Educativa, bachillerato. https://sit.uas.edu.mx/tae departamento de ADIUAS. https://sit.uas.edu.mx/cae departamento de Centro de Atención Estudiantil.

No se recomienda abrir más de uno en un mismo navegador, de lo contrario la información que visualizara se podría visear. Si en algún momento requiere abrir mas de uno de estos portales en su dispositivo, se recomienda utilizar un navegador diferente para cada uno.

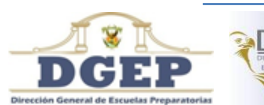

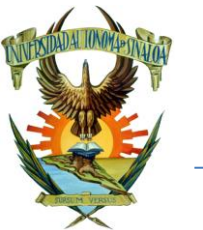

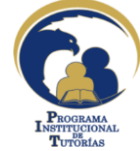

### Universidad Autónoma de Sinaloa Secretaria Académica Universitaria Programa Institucional de Tutorías

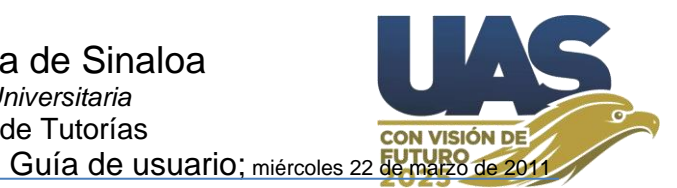

## Índice

| 1.  | La We   | b-Tutorías pública (ingreso Tutor y del Alumno)3                                  |
|-----|---------|-----------------------------------------------------------------------------------|
| 2.  | El adr  | ninistrador de la Web-Tutorías y sus opciones:6                                   |
| 3.  | Recib   | ir información desde la Web-Tutorías hacia PTutorias.exe                          |
| 4.  | Subir   | el PAT_UA y/o Informe hacia la Web-Tutorías11                                     |
| 5.  | Alta/M  | lodificar registro de Profesor12                                                  |
| 6.  | Asigna  | ación de Tutores – Tutorados y/o Asesores Par13                                   |
| 7.  | Traye   | ctoria académica15                                                                |
| 8.  | Sesion  | es grupales16                                                                     |
| 9.  | Padrór  | n de Alumnos Alta/Editar/NEAE/Canalización18                                      |
| 10. | Regis   | tro de Canalizaciones (Conducta, Necesidad de Apoyo, Actitud Destacable)19        |
| 11. | Notific | ación vía correo electrónico en el proceso de canalización y seguimiento:         |
| 12. | El info | rme del Tutor (Lo genera la misma plataforma)22                                   |
| 13. | La con  | stancia del Tutor24                                                               |
| 1   | 3.1.    | Criterios para la formulación de la constancia de Tutor25                         |
| 14. | Result  | ados de exámenes26                                                                |
| 15. | Asigna  | ción de Asesores Par – Asesorados27                                               |
| 16. | La Tuto | oría en Línea (Foro grupal y/o individual)28                                      |
| 1   | 6.1.    | El portal para atención a estudiantes de la DSE (SIIA-SACE)                       |
| 1   | 6.2.    | La Ficha de Identificación del Alumno32                                           |
| 1   | 6.3.    | El Foro en línea para interacción grupal Tutor-Tutorados (Conversaciones)33       |
| 1   | 6.4.    | El Foro en línea para interacción individual Tutor-Tutorado (Mensajes privados)35 |
| 1   | 6.5.    | El Foro en línea para interacción Asesor Par-Asesorados35                         |
| А   | nexo: - | Trayectoria académica de un grupo de alumnos tutorados                            |
| A   | nexo: H | istorial de canalizaciones de alumnos:                                            |

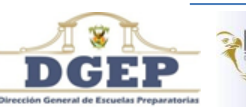

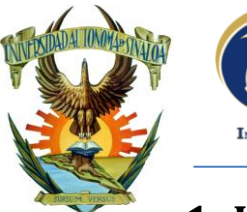

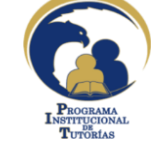

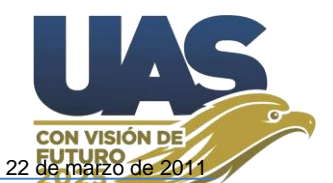

## 1. La Web-Tutorías pública (ingreso Tutor y del Alumno)

Acceso del Tutor y Tutorado a la página Web tutorías (ingreso y llenado de las Pruebas, por del Alumno, así como la evaluación de sesiones grupales y al propio programa de tutorías de la Unidad Académica y sus actores) <u>https://sit.uas.edu.mx</u>. (Ahí se consulta información pública de la Unidad Académica y el tutor da seguimiento a sus actividades mensuales y estudiantes canalizados).

La pestaña "*Unidades Académicas*" es para accesar a su UA y ver la información pública de esta.

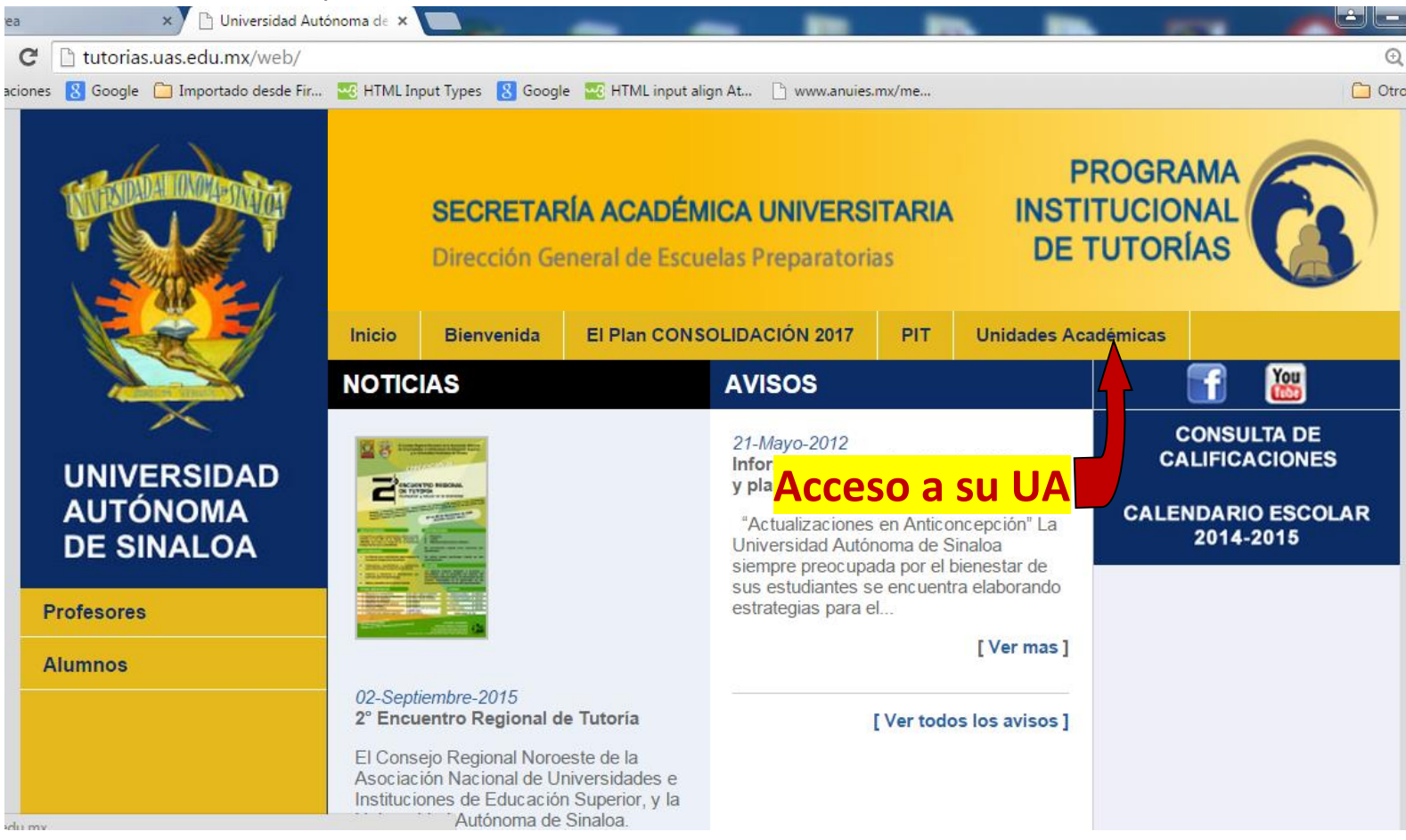

A la izquierda bajo el logo de la UAS tenemos los accesos para Profesores y Alumnos.

El Usuario y Contraseña es otorgado por el responsable del Tutorías del plantel, con estos datos el usuario Alumno podrá iniciar sesión para contestar cualquiera de los 4 Test (EDAOM, HEMA, CHAEA y/o EA\_PNL), interactuar en foros de conversación Tutor-Tutorados, Asesor Par-Asesorados, ver graficas de test psicopedagógicos, ver datos de trayectoria académica, evaluar el programa de tutorías de la U.A., etc.

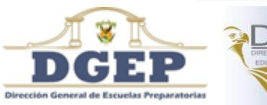

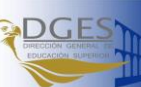

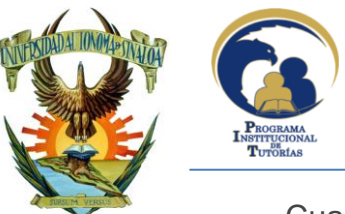

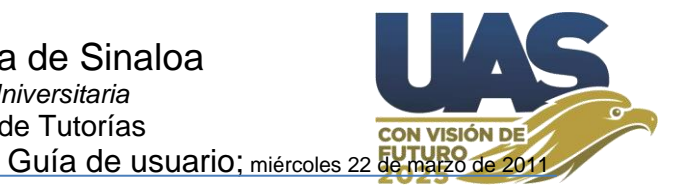

Cuando hace clic en "*Unidades Académicas*" deberá seleccionar Ciclo Escolar y una UA para ver su información pública.

|                                       | SECRETARÍA<br>Dirección Gener                                                  | MAL CS                                                                |                                                                              |                      |                                 |
|---------------------------------------|--------------------------------------------------------------------------------|-----------------------------------------------------------------------|------------------------------------------------------------------------------|----------------------|---------------------------------|
|                                       | El Plan Estratégico Visión 2013                                                | PIT Visión 2013                                                       | Reglamento PIT_UAS                                                           | Unidades Académicas  |                                 |
| UNIVERSIDAD<br>AUTÓNOMA<br>DE SINALOA | Selecciona tu unidad académica:<br>6030 - ESCUELA PREPARA<br>Acceso a alumnos- | TORIA CARLOS M                                                        | ARX                                                                          |                      | Esta en el Ciclo<br>2014-2015 V |
| Profesores                            |                                                                                |                                                                       |                                                                              |                      | initial coston [                |
| Aumnos 🗕                              | Tutores                                                                        |                                                                       | Asesores par                                                                 |                      | PAT                             |
|                                       | Ver tutores                                                                    |                                                                       | Ver asesores par                                                             | • PAT [2014-2        | 015]                            |
|                                       | Universidad Autón<br>Dudas o consotarios sobre esta<br>Cré                     | oma de Sinaloa, ©<br>página, envia un corre<br>ditos en el desarrollo | Todos los derechos reservad<br>eo electrónico a webmaster@<br>de esta página | os<br>Quas.uasnet.mx |                                 |

A la izquierda puede ver 2 link "Profesores" y "**Alumnos**", son para que ingrese el Tutor, el Tutorado y/o el Asesor par.

|                                       | Iniciar Soción          |
|---------------------------------------|-------------------------|
|                                       | Alumnos                 |
| UNIVERSIDAD<br>AUTÓNOMA<br>DE SINALOA | Usuario:<br>Contraseña: |
|                                       | Entrar                  |

Al hacer clic sobre el link "Alumno", enseguida se pedirá el Usuario y contraseña.

Se escribe su Usuario y Contraseña, pulsando al final el botón [Entrar].

Si la U.A. Tiene permiso para aplicar el test, (Ver Agenda en el "Calendario" del administrador), se accede al test, de lo contrario aparece el siguiente mensaje.

"No tienes permiso para realizar el examen o tu tiempo para realizarlo ha

expirado".

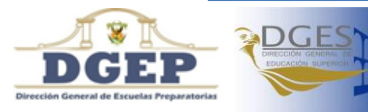

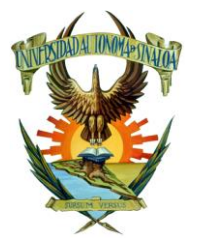

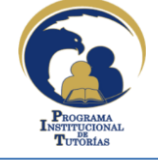

## Universidad Autónoma de Sinaloa Secretaria Académica Universitaria Programa Institucional de Tutorías

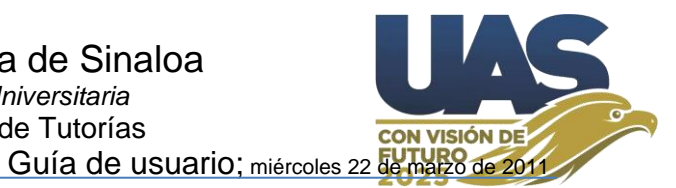

Si el Usuario y Contraseña son correctos y si además la UA tiene permiso para aplicar el test, según agenda del administrador, el alumno puede contestar/modificar el test, previamente se pedirá que se indique el Test que desea aplicar, en este caso EDAOM.

| Selecciona una opción: 🔽                                                                                             |                                                                                                    |                                  |  |  |  |  |  |  |
|----------------------------------------------------------------------------------------------------|----------------------------------------------------------------------------------------------------|----------------------------------|--|--|--|--|--|--|
| Selecciona una opción:                                                                                               | 6090 ESCUELA PREPARATORIA LA CR                                                                                               | UZ (2010-2011) Agosto            |  |  |  |  |  |  |
| EDAOM                                                                                                    |                                                                                                    | Bienvenido: PAOLA AYON MANJARREZ |  |  |  |  |  |  |
| HEMA                                                                                                    |                                                                                                    |                                  |  |  |  |  |  |  |
| CHAEA                                                                                                    |                                                                                                    |                                  |  |  |  |  |  |  |
| EA_PNL                                                                                                    |                                                                                                    |                                  |  |  |  |  |  |  |
| Anterior   <mark>Siguiente</mark><br>11.Al terminar de estudiar el material, evalúo su utilidad para mi aprendizaje. |                                                                                                    |                                  |  |  |  |  |  |  |
| Frecuencia con que lo hage                                                                                           | o Facilidad con que lo hago                                                                                                   | Calidad de mis resultados        |  |  |  |  |  |  |
| 💿 Siempre o la mayoría                                                                                               | 💿 Fácilmente                                                                                                    | <ul> <li>Muy bueno</li> </ul>    |  |  |  |  |  |  |
| 🔿 La mitad                                                                                                    | O Difícilmente                                                                                                    | O Muy pobre                      |  |  |  |  |  |  |
| 🔿 Nunca o muy poco                                                                                                   |                                                                                                    |                                  |  |  |  |  |  |  |
| 12.Me hago preguntas sob<br>aprendiendo.                                                                             | 12.Me hago preguntas sobre qué tan claro, comprensible, fácil y/o recordable me resulta el material que estoy<br>aprendiendo. |                                  |  |  |  |  |  |  |
| Frecuencia con que lo hage                                                                                           | o Facilidad con que lo hago                                                                                                   | Calidad de mis resultados        |  |  |  |  |  |  |
| O Siempre o la mayoría                                                                                               | <ul> <li>Fácilmente</li> </ul>                                                                                                | <ul> <li>Muy bueno</li> </ul>    |  |  |  |  |  |  |
| l a mitad                                                                                                    | O Difícilmente                                                                                                    | O Muse nobre                     |  |  |  |  |  |  |

En la parte superior de cada sección de la página aparecen los vínculos "Anterior|Siguiente", además del botón [Guardar] al final de esta, se recomienda ir guardando el test en cada sección contestada, evitando así perdida de datos en caso de alguna falla en el transcurso de su llenado.

| 29.Elaboro esquemas y/o cuadros sinópticos de lo importante para tener un marco de trabajo que guíe mi recuerdo<br>durante el examen. |                                         |                               |  |  |  |  |  |  |  |  |
|----------------------------------------------------------------------------------------------------|-----------------------------------------|-------------------------------|--|--|--|--|--|--|--|--|
| Frecuencia con que lo hago                                                                                                    | Facilidad con que lo hago               | Calidad de mis resultados     |  |  |  |  |  |  |  |  |
| O Siempre o la mayoría                                                                                                    | <ul> <li>Fácilmente</li> </ul>          | <ul> <li>Muy bueno</li> </ul> |  |  |  |  |  |  |  |  |
| 💿 La mitad                                                                                                    | O Difícilmente                          | O Muy pobre                   |  |  |  |  |  |  |  |  |
| 🔿 Nunca o muy poco                                                                                                    |                                         |                               |  |  |  |  |  |  |  |  |
| 30.Sin importar la dificultad que                                                                                                    | represente la tarea a realizar, me inte | eresa resolveria.             |  |  |  |  |  |  |  |  |
| Frecuencia con que lo hago                                                                                                    | Facilidad con que lo hago               | Calidad de mis resultados     |  |  |  |  |  |  |  |  |
| <ul> <li>Siempre o la mayoría</li> </ul>                                                                                              | <ul> <li>Fácilmente</li> </ul>          | <ul> <li>Muy bueno</li> </ul> |  |  |  |  |  |  |  |  |
| O La mitad                                                                                                    | O Difícilmente                          | O Muy pobre                   |  |  |  |  |  |  |  |  |
| 🔿 Nunca o muy poco                                                                                                    |                                         |                               |  |  |  |  |  |  |  |  |
| guardar                                                                                                    |                                         |                               |  |  |  |  |  |  |  |  |

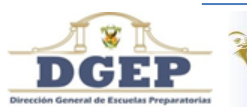

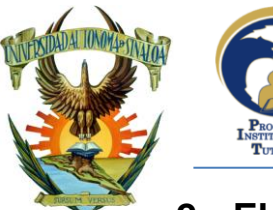

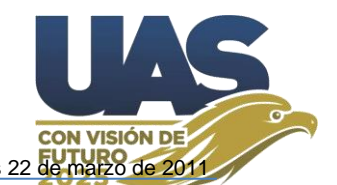

## 2. El administrador de la Web-Tutorías y sus opciones:

Para entrar como **administrador** de su página Web Tutorías (ver resultados exámenes, calendario programado y progreso en el llenado del examen, así como bajar resultados, entre otros...) utilice la siguiente dirección en su navegador <u>https://sit.uas.edu.mx/admin</u>

El Usuario y Contraseña por defecto es la clave de su escuela (4 dígitos) La información se resquarda por *ciclo escolar* (Ver parte superior de imagen inferior)

|                                                                 | 1                                                                                                    | Y U                                   | niversi<br><b>'rogi</b>                         | idad Autónom<br>rama Inst                                                                                        | ia de Sina<br>itucion                                                    |                            |                                                  |                                                             |                                                                                                    |                                                                       |                                                                                                    |                                                                                        |                                                                             |                                                                          |                               |                                                                                                    |
|-----------------------------------------------------------------|----------------------------------------------------------------------------------------------------|---------------------------------------|-------------------------------------------------|----------------------------------------------------------------------------------------------------|--------------------------------------------------------------------------|----------------------------|--------------------------------------------------|-------------------------------------------------------------|----------------------------------------------------------------------------------------------------|-----------------------------------------------------------------------|----------------------------------------------------------------------------------------------------|----------------------------------------------------------------------------------------|-----------------------------------------------------------------------------|--------------------------------------------------------------------------|-------------------------------|----------------------------------------------------------------------------------------------------|
| Portada Resultado exámenes Calendario Alumnos Profesores UA PAT |                                                                                                    |                                       |                                                 |                                                                                                    |                                                                          |                            |                                                  |                                                             |                                                                                                    |                                                                       |                                                                                                    |                                                                                        |                                                                             |                                                                          |                               |                                                                                                    |
| RES                                                             | RESULTADOS DE EXÁMENES Ciclo Escolar: 2014-2015                                                                |                                       |                                                 |                                                                                                    |                                                                          |                            |                                                  |                                                             |                                                                                                    |                                                                       |                                                                                                    |                                                                                        |                                                                             |                                                                          |                               |                                                                                                    |
| Resul                                                           | tado ex                                                                                                    | xámenes                               | Resu                                            | lt. Totales por Escue                                                                                            | a Descar                                                                 | ga de Res                  | sultados                                         | Asigna                                                      | ciones                                                                                                    | Diagnósti                                                             | co EDAOM                                                                                                    | Diagnóstico                                                                            | HEMA                                                                        | Estilos Ap                                                               | rendizaje                     |                                                                                                    |
| Res                                                             | Resultados de Exámenes Completos e Incompletos.    <u>Descargar</u>                                            |                                       |                                                 |                                                                                                    |                                                                          |                            |                                                  |                                                             |                                                                                                    |                                                                       |                                                                                                    |                                                                                        |                                                                             |                                                                          |                               |                                                                                                    |
|                                                                 | anca                                                                                                    | 005 0                                 |                                                 | amenes                                                                                                    | compr                                                                    | 2103                       | em                                               | com                                                         | JIELO                                                                                                    | . II                                                                  |                                                                                                    |                                                                                        |                                                                             |                                                                          |                               |                                                                                                    |
| Tipo de                                                         | Exan                                                                                                    | nen: ED                               |                                                 |                                                                                                    |                                                                          |                            | Comple                                           | etos e Ir                                                   | ncomplet                                                                                                    | tos 🗸                                                                 |                                                                                                    | aiyai<br>S                                                                             |                                                                             |                                                                          |                               |                                                                                                    |
| Tipo de<br>Plan: 1                                              | Exan                                                                                                    | nen: ED                               | AOM<br>Period                                   | o: 3 ~                                                                                                    | Grupo:                                                                   |                            | Comple                                           | etos e Ir                                                   | ncomplet                                                                                                    | tos 🗸                                                                 | Net re                                                                                                    | To                                                                                     | tal de Al                                                                   | umnos co                                                                 | n Instrum                     | nento: 68                                                                                                    |
| Tipo de<br>Plan: 1<br>Carrera                                   | Exan<br>0 V<br>Plan                                                                                            | nen: ED.<br>I<br>Periodo              | AOM<br>Period<br>Grupo                          | o: 3 ¥<br>Nombre                                                                                                 | Grupo:                                                                   |                            | Comple                                           | etos e Ir<br>Isuario                                        | Contr                                                                                                    | tos                                                                   | derte                                                                                                    | To<br>Respu                                                                            | tal de Ali<br>iestas                                                        | umnos col                                                                | n Instrum<br>Oj               | nento: 68<br>pciones                                                                                                    |
| Tipo de<br>Plan: 1<br>Carrera<br>1                              | e Exan<br>0 ~<br>Plan<br>10                                                                                    | nen: ED.<br>Periodo<br>3              | AOM<br>Period<br>Grupo                          | o: 3 V<br>Nombre<br>ANGULO GARCI                                                                                 | Grupo:                                                                   |                            | Comple<br>U<br>13                                | etos e Ir<br>Isuario                                        | Contr                                                                                                    | tos V<br>rase O                                                       | [R1 fina                                                                                                    | To<br>Respu                                                                            | tal de Ali<br>Iestas<br>alizado][F                                          | umnos col<br>R3 finalizad                                                | n Instrum<br>Or<br>10]        | nento: 68<br>pciones                                                                                                    |
| Tipo de<br>Plan: 1<br>Carrera<br>1                              | Exan<br>Exan<br>Plan<br>10<br>10                                                                               | Periodo<br>3                          | AOM<br>Period<br>Grupo<br>1<br>1                | o: 3 V<br>Nombre<br>ANGULO GARCI<br>CASTRO YURIAF                                                                | Grupo:<br>A YAYNIS N                                                     | ×<br>1<br>2<br>3           | Comple<br>U<br>13<br>Y 13                        | etos e Ir<br>Isuario<br>1475533                             | Contr                                                                                                    | rase 0<br>103<br>105<br>105<br>105<br>105<br>105<br>105<br>105<br>105 | [R1 fina<br>[R1 fal                                                                                                    | To<br>Respu<br>lizado][R2 fina<br>tan 61][R2 fall                                      | tal de Ali<br>Iestas<br>alizado][F<br>Ian 61]]R                             | umnos col<br>R3 finalizad<br>3 <b>iana) (</b>                            | n Instrum<br>Or<br>do]        | pciones                                                                                                    |
| Tipo de<br>Plan: 1<br>Carrera<br>1<br>1                         | e Exan<br>0 ✓<br>Plan<br>10<br>10                                                                              | Periodo<br>3<br>3                     | AOM<br>Period<br>Grupo<br>1<br>1<br>1           | o: 3 V<br>Nombre<br>ANGULO GARCI<br>CASTRO YURIAF<br>CURIEL AGUSTI                                               | Grupo:<br>A YAYNIS N<br>R YANETH /<br>N ANA GAE                          | 1<br>2<br>3<br>4           | Comple<br>13<br>Y 13                             | etos e Ir<br>Isuario<br>1475533<br>1475444                  | Contr<br>Contr<br>C32                                                                                                    | rase 0<br>rase 0<br>2749<br>2489                                      | [R1 fina<br>[R1 fina<br>[R1 fina                                                                                       | To<br>Respu<br>lizado][R2 fina<br>tan 61][R2 faith<br>Faith (24)                       | tal de Ali<br>iestas<br>alizado][F<br>tan 611]B                             | umnos col<br>3 finalizad<br>3 finalizad                                  | n Instrum<br>Or<br>do]        | pciones                                                                                                    |
| Tipo de<br>Plan: 1<br>Carrera<br>1<br>1<br>1                    | <ul> <li>Exan</li> <li>O </li> <li>Plan</li> <li>10</li> <li>10</li> <li>10</li> <li>10</li> <li>10</li> </ul> | Periodo 3 3 3 3                       | AOM<br>Period<br>Grupo<br>1<br>1<br>1<br>1      | 0: 3 V<br>Nombre<br>ANGULO GARCI<br>CASTRO YURIAF<br>CURIEL AGUSTI<br>CUYUCHI LOPE                               | Grupo:<br>A YAYNIS N<br>R YANETH A<br>IN ANA GAE<br>Z NOEMI              | 1<br>2<br>3<br>4<br>5      | Comple<br>UU<br>13<br>Y 13<br>Comple             | etos e Ir<br>suario<br>475533<br>475444<br>475150           | Contr<br>Contr<br>Cost<br>Cost                                                                                                    | tos<br>rase<br>22449<br>2A89<br>111 A11                               | R1 fina<br>R1 fai<br>eStea                                                                                             | To<br>Respu<br>lizado][R2 fina<br>tan 61][R2 falt<br>Parto R2 fipt<br>lizado][R2 fina  | tal de Ali<br>lestas<br>alizado][F<br>tan 61] R<br>alizado][F               | umnos col<br>R3 finalizad<br>S finalizad<br>R3 finalizad                 | n Instrum<br>Ol<br>to]<br>to] | pciones                                                                                                    |
| Tipo de<br>Plan: 1<br>Carrera<br>1<br>1<br>1<br>1<br>1          | <ul> <li>Exan</li> <li>O </li> <li>Plan</li> <li>10</li> <li>10</li> <li>10</li> <li>10</li> <li>10</li> </ul> | Periodo<br>3<br>3<br>3<br>3<br>3<br>3 | AOM<br>Period<br>Grupo<br>1<br>1<br>1<br>1<br>1 | 0: 3 V<br>Nombre<br>ANGULO GARCI<br>CASTRO YURIAF<br>CURIEL AGUSTI<br>CUYUCHI LOPE<br>FLORES MARTIN<br>GUADALUPE | Grupo:<br>A YAYNIS N<br>R YANETH /<br>IN ANA GAE<br>Z NOEMI<br>NEZ MARIA | 1<br>2<br>3<br>4<br>5<br>6 | Compk<br>U<br>13<br>7 13<br>7 13<br>7 13<br>7 13 | etos e Ir<br>suario<br>475533<br>475444<br>475150<br>475487 | Control Control Contro | tos<br>rase<br>2749<br>2A89<br>111<br>3226                            | (R1 fina<br>(R1 fail<br>(R1 fail<br>(R1 fail<br>(R1 fail<br>(R1 fina<br>(R1 fina<br>(R1 fina<br>(R1 fina)<br>(R1 fina) | To<br>Respu<br>lizado][R2 fina<br>tan 61][R2 fall<br>Pat of 12 fina<br>tizado][R2 fina | tal de Alu<br>lestas<br>alizado][F<br>tan 611]R<br>alizado][F<br>alizado][F | umnos cou<br>R3 finalizad<br>S finalizad<br>R3 finalizad<br>R5 finalizad | to]<br>to]<br>to]             | pciones<br>Cones<br>Cones |

**Resultados de Exámenes** Podemos ver los resultados de los Test que se han y/o se estén contestando, evaluación de tutorías y ficha de identificación; pudiendo filtrar entre "Todos", "Completos", "Incompletos" y "Sin iniciar".

- En **Calendario** Aquí podemos ver/verificar la agenda programada (*Permiso*) para aplicar Examen (Test).
- Alumnos Aparecen todos los registros de alumnos en el servidor, con su usuario y contraseña, ahí puede editar los datos de registro del alumno; Cuando en "Alumnos" se "Elimina" un registro, este se elimina junto con los Test relacionados. Aquí mismo se hacen las asignaciones de Asesor Par y Asesorados.
- Profesores Aquí se dan de alta los profesores, se asignan los Tutores y sus Tutorados y/o asesores pares.
- UA Cambiar contraseña, Se recomienda que cada RT de UA cambie su contraseña, ya que por defecto es la clave de su UA; Aquí también se puede corregir el nombre de cada una de sus carreras, y; Registrar/Modificar el directorio de la escuela, este debe registrarse anualmente.
- **PAT** Subir/Consultar PAT de la UA.

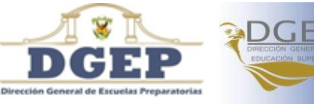

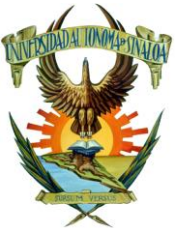

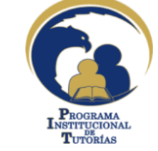

### Universidad Autónoma de Sinaloa Secretaria Académica Universitaria Programa Institucional de Tutorías Guía de usuario

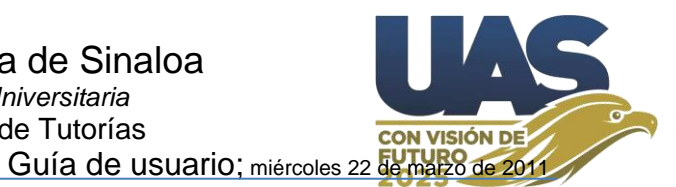

Se le sugiere estar monitoreando mediante su acceso como administrador, durante la aplicación de los diferentes instrumentos: EDAOM, HEMA, etc. Cuando un alumno concluya, verifíquelo, refrescando la página del administrador, para ver los resultados actuales en el progreso del llenado en la aplicación del test.

|                                                                       | Guía de Usuario    Cambiar el Ciclo    Ciclo: 2014-2015    Haz iniciado sesión como: FACULTAD DE MEDICINA CULIACON    Cerrar Sesión           |                |         |            |    |     |  |  |  |  |  |
|-----------------------------------------------------------------------|----------------------------------------------------------------------------------------------------|----------------|---------|------------|----|-----|--|--|--|--|--|
| Universidad Autónoma de Sinaloa<br>Programa Institucional de Tutorías |                                                                                                    |                |         |            |    |     |  |  |  |  |  |
| Portada                                                               | Resultado exámei                                                                                                    | nes Calendario | Alumnos | Profesores | UA | PAT |  |  |  |  |  |
| RESU                                                                  | RESULTADOS DE EXÁMENES                                                                                                    |                |         |            |    |     |  |  |  |  |  |
| Resultados                                                            | Resultados de Exámenes Result. Totales por Escuela Descarga de Resultados Asignaciones Diagnóstico EDAOM Diagnóstico HEMA Estilos Aprendizaje |                |         |            |    |     |  |  |  |  |  |

## Resultados de Exámenes Completos e Incompletos. || Descargar

| Tipo d   | e Exan | ien: | ED   | AOM                                      | $\sim$ | Completos e I | ncomp  | letos ~ |                                               |            |
|----------|--------|------|------|------------------------------------------|--------|---------------|--------|---------|-----------------------------------------------|------------|
| Plan:    | 10 ~   |      | Sele | ecciona una opción:                      |        | Completos e I | incomp | oletos  | Total de Alumnos con Instr                    | umento: 68 |
| Carrera  | Plan   | Per  | ED/  | AOM                                      |        | Completos     |        |         | Respuestas                                    | Opciones   |
| Guirrent |        | 1 01 | HE   | MA                                       |        | Incompletos   |        |         | nespicolus                                    | opeioneo   |
| 1        | 10     |      | СН   | AEA                                      |        | Sin Iniciar   |        |         | [R1 finalizado][R2 finalizado][R3 finalizado] | &≁         |
| 1        | 10     |      | EA   | PNL                                      |        | Y 13475444    | C      | 32Y49   | [R1 faltan 61][R2 faltan 61][R3 faltan 61]    | &≁         |
| 1        | 10     |      | Eva  | <br>aluación Tutorías - Estudiantes      |        | 13475541      | C      | 22A89   | [R1 finalizado][R2 finalizado][R3 finalizado] | &≁         |
| 1        | 10     | :    | Eva  | aluación Tutorías - Docentes             |        | 13475150      | 6      | 68180   | [R1 finalizado][R2 finalizado][R3 finalizado] | &≁         |
| 1        | 10     | ;    | Fich | na de identificación (Perfil del Alumno) |        | 13475487      | F      | 33226   | [R1 finalizado][R2 finalizado][R3 finalizado] | &≁         |
| 1        | 1      |      | 10   | ESPINOZA GARCIA LUIS DAVID               |        | 11476559      | 3127   | 79      | [R1 finalizado][R2 finalizado][R3 finalizado] | &*         |
| 1        | 1      |      | 10   | HIDALGO FIGUEROA LUIS FERNANDO           |        | 11476354      | 3124   | 70      | [R1 finalizado][R2 finalizado][R3 finalizado] | &*         |
| 1        | 1      |      | 10   | MALDONADO ARMENTA DELVER<br>RODRIGO      |        | 11474823      | 3126   | 01      | [R1 finalizado][R2 finalizado][R3 finalizado] | &≁         |
| 1        | 1      |      | 10   | RAMIREZ VALENZUELA MIGUEL ANGEL          | -      | 11474912      | 3125   | 61      | [R1 faltan 41][R2 Le faltan 41][R3 faltan 41] | & 💉        |
| 1        | 1      |      | 10   | RAMIREZ MACHADO GILDARDO                 |        | 11475137      | 3127   | 73      | [R1 finalizado][R2 finalizado][R3 finalizado] | &≁         |
| 1        | 1      |      | 10   | RAMIREZ RODRIGUEZ FRANCISCO<br>ALONSO    |        | 11476516      | 3127   | 86      | [R1 finalizado][R2 finalizado][R3 finalizado] | &≁         |
| 1        | 1      |      | 10   | REYES AVILA VICTOR HUGO                  |        | 11476400      | 3127   | 59      | [R1 finalizado][R2 finalizado][R3 finalizado] | &≁         |
| 1        | 1      |      | 10   | RODRIGUEZ SAMANO JOCE GIL                |        | 312520        | 3125   | 20      | [R1 faltan 61][R2 Le faltan 61][R3 faltan 61] | &*         |
| 1        | 1      |      | 10   | RODRIGUEZ SAMANO JOSE GIL                |        | 11474793      | 11474  | 793     | [R1 finalizado][R2 finalizado][R3 finalizado] | &≁         |
| 1        | 1      |      | 10   | RUIZ PONCE LAURO ENRIQUE                 |        | 11474998      | 3125   | 49      | [R1 finalizado][R2 finalizado][R3 finalizado] | &*         |
| 1        | 1      |      | 10   | SANCHEZ ORONIA JOSE CARLOS               |        | 11473991      | 3125   | 86      | [R1 finalizado][R2 finalizado][R3 finalizado] | &≁         |
| 1        | 1      |      | 10   |                                          |        | 11//7652/     | 11/76  | 524     | IR1 finalizadoIIR2 finalizadoIIR3 finalizadoI | <u>a</u> 🥪 |

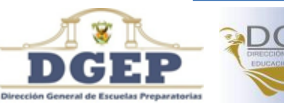

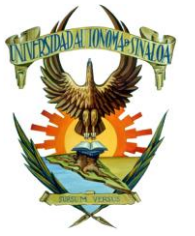

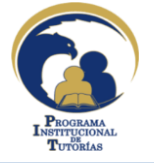

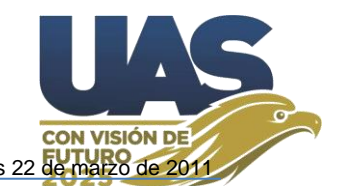

Ahí en "Resultados exámenes" existen varias opciones, como lo es [Filtrar Resultados], "Total de Resultados por Escuela:", "Descarga de resultados", "Búsqueda Por Nombre:" y Búsqueda de información con la secuencia de teclas "Ctrl+F" del navegador.

En la lista de resultados puede ver el nombre del Alumno, su Usuario y Contraseña, además puede "Eliminar" (Eliminar el Test del alumno en el servidor).

Se recomienda "Cambiar contraseña" del administrador, para evitar que otras personas entren a la página de su UA y modifiquen o eliminen registros de alumnos.

"**Descargar resultados**" permite bajar desde la Web-Tutorías los Test Contestados de su U.A., la información se descarga en un archivo Excel cuyo nombre se integra por la clave de la U.A., el nombre del Test y el ciclo escolar, por ejemplo: 2500EDAOM2010-2011.XLS (Es importante que al descargar la información desde la Web-Tutorías no abra el archivo Excel que se genera, solo hav que guardarlo).

## 3. Recibir información desde la Web-Tutorías hacia PTutorias.exe

La información que se ha bajado desde la Web-Tutorías puede ser importada hacia la base de datos del Software PTutorias.exe, con el procedimiento indicado en la siguiente imagen. (En el software deberá estar activa la U.A. y ciclo escolar correspondiente).

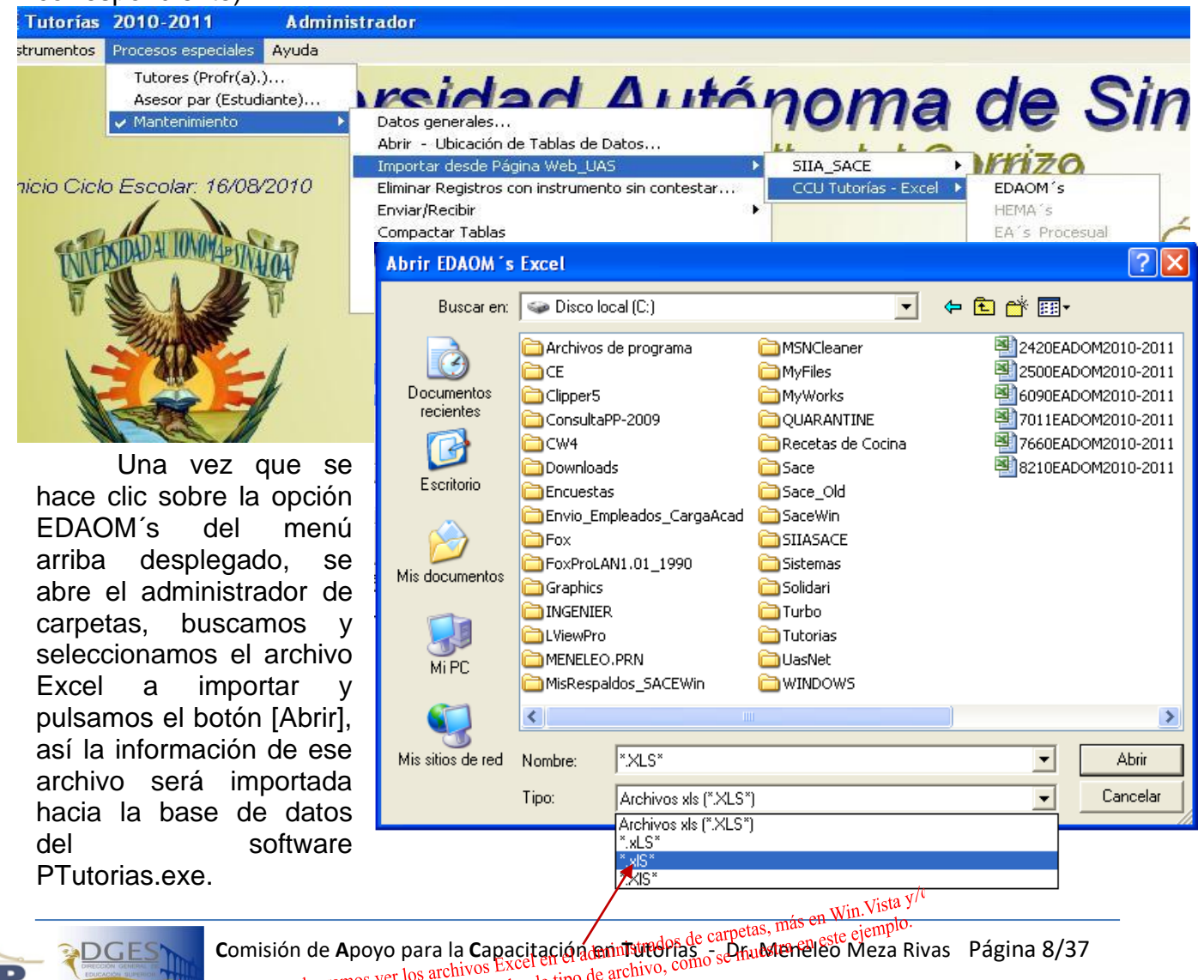

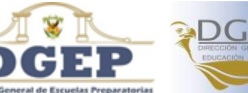

/in.7, en este caso solo movamos el combo de tipo de archivo, c

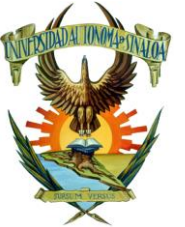

DGEE

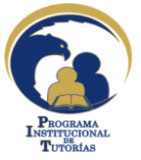

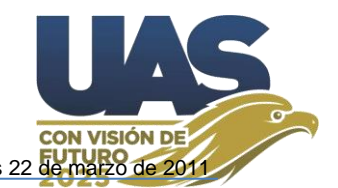

Se puede recibir/importar información en varias ocasiones, los registros no se duplicarán, solo serán actualizados.

Una vez recibida la información en PTutorias.exe, para el tratamiento de la información entre a la ventana Instrumentos, EDAOM... yo le recomiendo utilizar la opción del menú contextual "*Filtrar resultados*" (Ver guía de usuarios, Punto 14, Pág.13).

Para detectar **alumnos con problemas** le recomiendo utilice en el filtro de resultados la casilla de verificación "*[] Con escala(s) eficientes/deficientes*" y utilice las subescalas Selectivas <= 60 Generativa <= 60 el valor Ud. lo ajusta según su criterio, para detectar más o menos alumnos con esta característica, puede usar otra(s) subescalas más, si Ud. lo cree conveniente.

Para detectar **alumnos eficientes** le recomiendo utilice en el filtro de resultados la casilla de verificación "[] Con escala(s) eficientes/deficientes" y utilice las subescalas Selectivas >= 60 Generativa >= 60 Divergente >= 60 Autonomía >=60 el valor Ud. lo ajusta según su criterio, para detectar más o menos alumnos con esta característica, puede usar otra(s) subescalas más, si Ud. lo cree conveniente.

De la información que aparezca filtrada, puede ver la gráfica una por una, o utilizar la opción del menú contextual "Imprimir..., Gráfica(s)/Instrumento(s)", Gráfica(s), Grupo de Tutorados, cuando pida el grado a imprimir deje cero, para que se manden todos. ¿En cada gráfica aparecerá un mensaje el cual pregunta "Imprimir?: Si/No", así podrá ver/imprimir todas las gráficas, alumno por alumno de este grupo de alumnos que han sido filtrados.

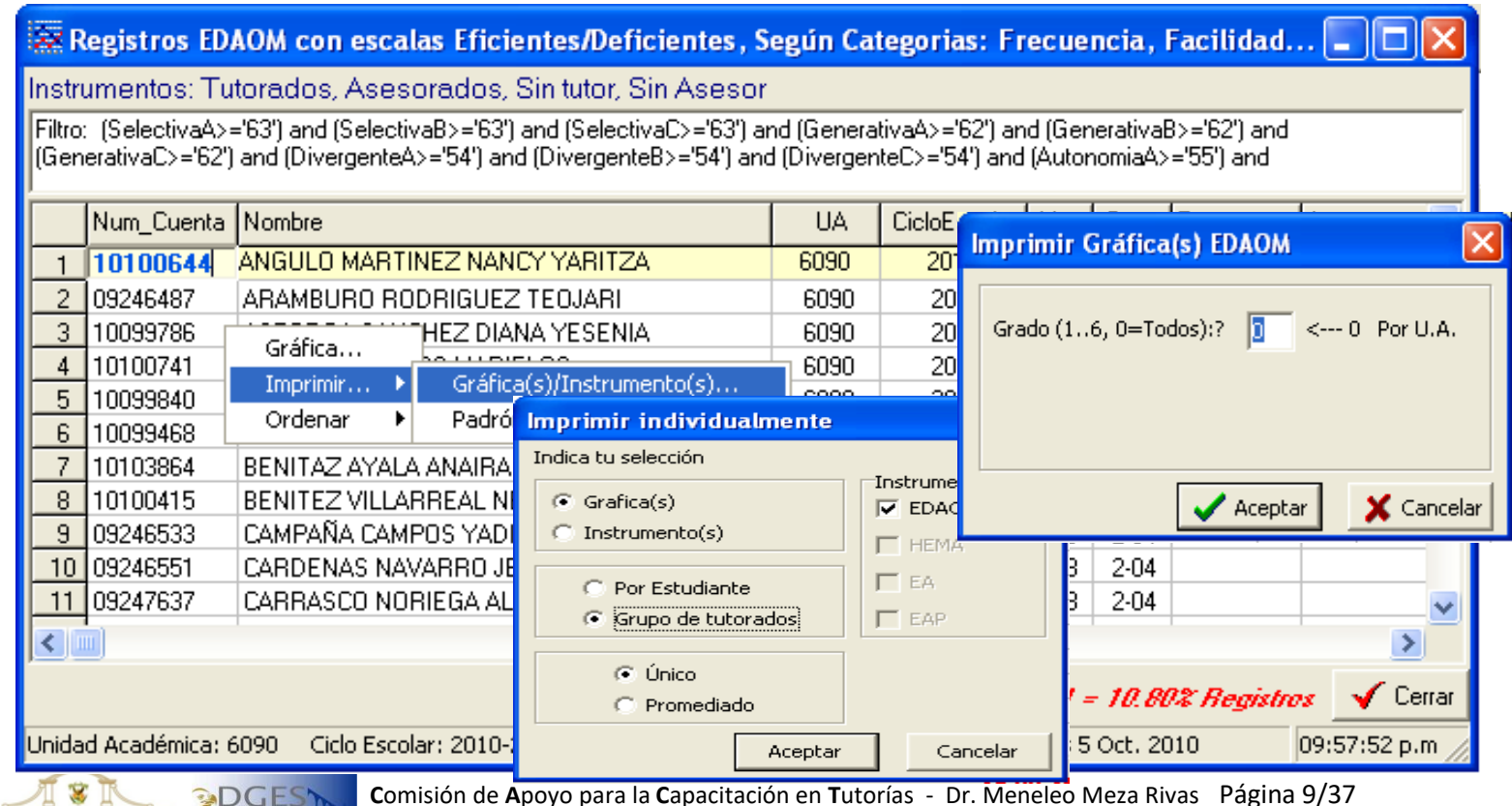

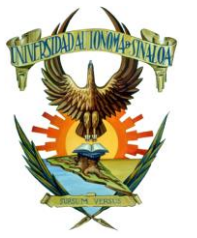

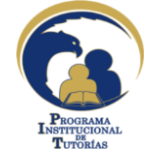

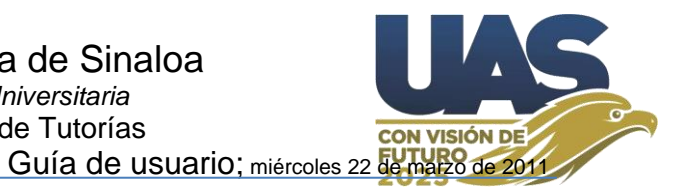

Aparece enseguida la gráfica en pantalla y sobre esta el mensaje de dialogo según se indica en la imagen siguiente. Así se presenta una a una las gráficas del grupo de alumnos.

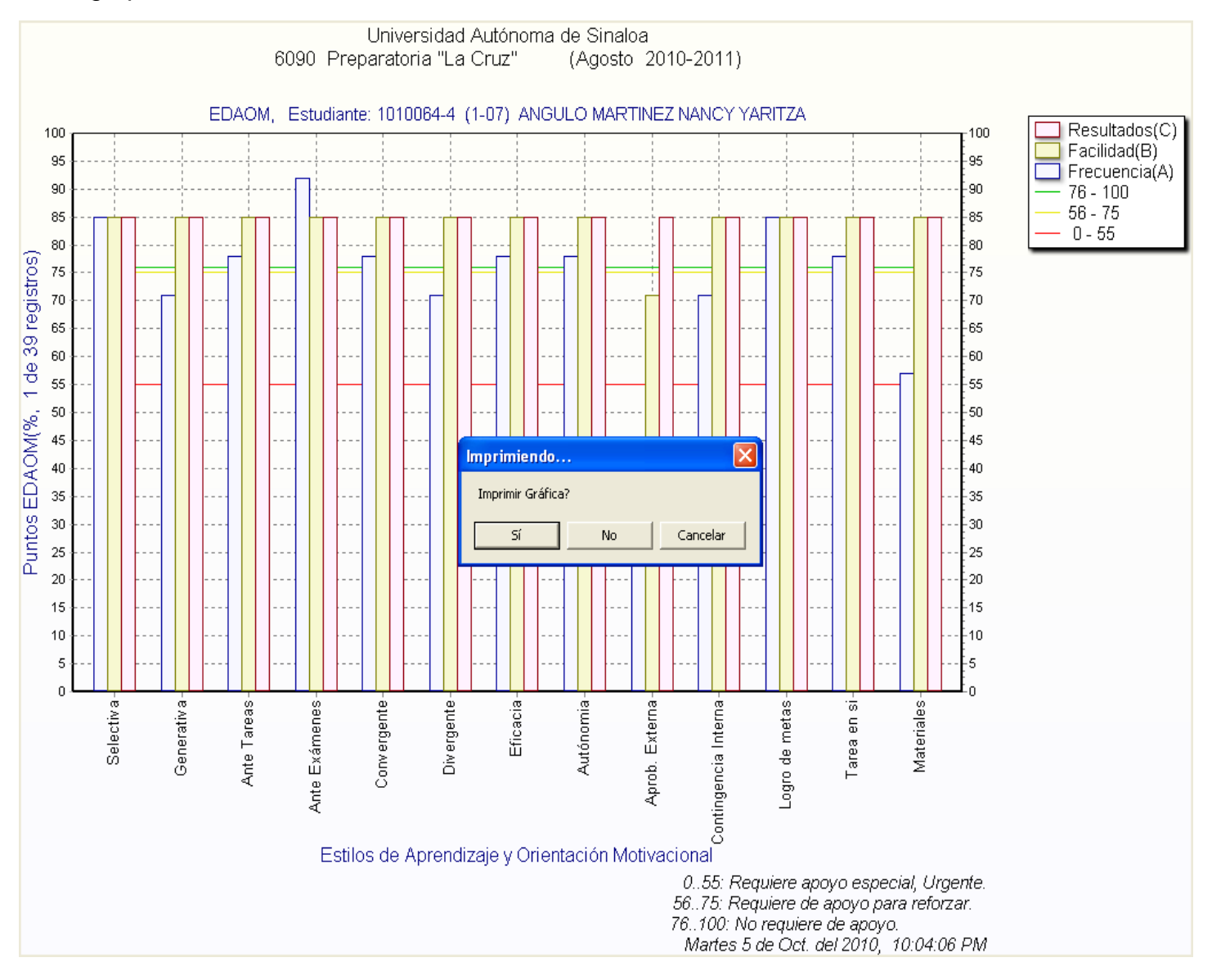

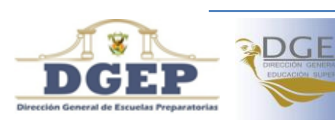

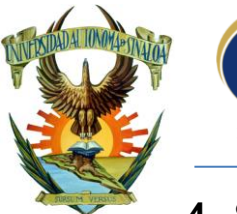

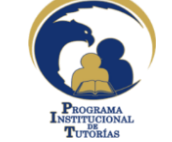

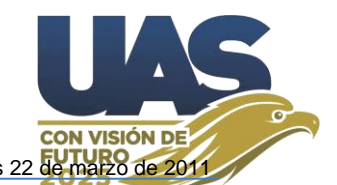

## 4. Subir el PAT\_UA y/o Informe hacia la Web-Tutorías

Cuando la UA sube su PAT y/o Informe, estos quedan a disposición de la Secretaría Académica Universitaria, para que sea revisado, si se considera suficiente y pertinente este se aprueba y pasa a la página pública, de lo contrario, se regresa a la UA con las observaciones correspondientes para que sea reelaborados, posteriormente sebe ser subido de nuevo.

|                                                                       | <u>Guía de U</u> | Isuario    <u>C</u>                   | ambiar el Ci | ido    Cido: 2    | 2012-20 | 13    Haz | az iniciado sesión como: ESCUELA PREPARATORIA HERACLIO BERNAL    Cerrar Sesio |  |  |  |
|-----------------------------------------------------------------------|------------------|---------------------------------------|--------------|-------------------|---------|-----------|-------------------------------------------------------------------------------|--|--|--|
| Universidad Autónoma de Sinaloa<br>Programa Institucional de Tutorías |                  |                                       |              |                   |         |           |                                                                               |  |  |  |
|                                                                       |                  |                                       |              |                   |         |           |                                                                               |  |  |  |
| PAT                                                                   |                  |                                       |              |                   |         |           |                                                                               |  |  |  |
| Alta C                                                                | onsulta          |                                       |              |                   |         |           |                                                                               |  |  |  |
| Escuela:                                                              |                  |                                       |              |                   |         |           |                                                                               |  |  |  |
| 6070                                                                  | ESCUE            | LA PREPARA                            | TORIA HER    | ACLIO BERN        | AL      |           |                                                                               |  |  |  |
| Ciclo:<br>2011-2012                                                   | 2                | Tipo Documen<br>PAT<br>PAT<br>INFORME | ito:         | Nombre:<br>PAT_UA | 2011-20 | )12       | Subir PAT:<br>C:\PROYECTO TUTO! Examinar<br>Guardar                           |  |  |  |

La UA y/o el administrador general (CACT) puede consultar el/los PAT que se han subido, con la diferencia que CACT puede ver el PAT de todas las UA y cambiar el "*Status*" indicado en la primera columna, cuando aparece palomeado indica que ya se presenta en la página pública.

| Alta         | Consulta |                                                   |           |                                            |        |      |
|--------------|----------|---------------------------------------------------|-----------|--------------------------------------------|--------|------|
| Status       | Clave UO | Unidad Académica                                  | Ciclo     | Archivo PAT                                | Acccio | ones |
| ×            | 30       | DIRECCION GENERAL DE SERVICIOS ESCOLARES          | 2010-2011 | prueba pat                                 |        | ŵ    |
| ×            | 30       | DIRECCION GENERAL DE SERVICIOS ESCOLARES          | 2010-2011 |                                            | 1      | ŵ    |
| ×            | 30       | DIRECCION GENERAL DE SERVICIOS ESCOLARES          | 2010-2011 | <u>ejemplo</u>                             |        | ŵ    |
| ×            | 2010     | FACULTAD DE AGRONOMIA                             | 2010-2011 | <u>pat prueba 2</u>                        |        | ŵ    |
| ×            | 2420     | FACULTAD DE HISTORIA                              | 2010-2011 | PAT_UAS 2420                               |        | ŵ    |
| ×            | 2510     | FACULTAD DE CIENCIAS QUIMICO BIOLOGICAS           | 2010-2011 | <u>PLAN DE ACCIÓN TUTORIAL<br/>QUÍMICA</u> |        | î    |
| ×            | 4510     | ESCUELA DE CONTABILIDAD Y ADMINISTRACION MAZATLÔN | 2010-2011 | Plan de Acción Tutorial                    |        | ŵ    |
| ×            | 4510     | ESCUELA DE CONTABILIDAD Y ADMINISTRACION MAZATLÔN | 2010-2011 |                                            |        | ŵ    |
| ×            | 4510     | ESCUELA DE CONTABILIDAD Y ADMINISTRACION MAZATLÔN | 2010-2011 | PAT ECAM                                   |        | ŵ    |
| <b>~</b>     | 6070     | ESCUELA PREPARATORIA HERACLIO BERNAL              | 2010-2011 | PAT_UA                                     |        | ŵ    |
| $\checkmark$ | 6090     | ESCUELA PREPARATORIA LA CRUZ                      | 2010-2011 | Plan de Acción Tutorial                    |        | Î    |
| ×            | 6150     | ESCUELA PREPARATORIA VICTORIA DEL PUEBLO          | 2010-2011 | PSIC. Yuridiana Martínez Díaz              |        | ŵ    |

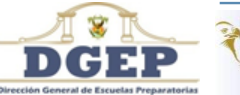

Comisión de Apoyo para la Capacitación en Tutorías - Dr. Meneleo Meza Rivas Página 11/37

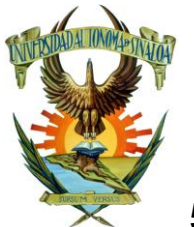

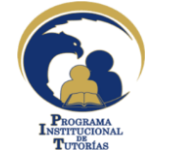

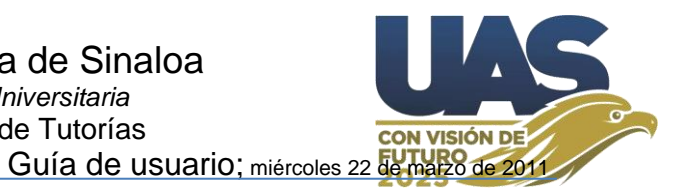

### 5. Alta/Modificar registro de Profesor

Para dar de alta o modificar los datos de un Profesor(a) se utilizan las opciones "Alta Profesor" o "Editar Profesor", según se indica en la imagen inferior.

Observará que cuando haga un nuevo registro, su clave aparece en blanco, esta se generará automáticamente hasta el momento que el profesor sea asignado como tutor.

Cuando El profesor sea de nuevo ingreso a la institución y no cuente con número de empleado; deberá utilizar un número provisional para registrarlo, se recomienda que dicho número inicie con la clave de su escuela y enseguida añada un número secuencial, ejemplo: **6090**001, si el sistema dice que el número ya existe, entonces cambie al **6090**002, etc., hasta que encuentre vacante. Cuando el Profesor adquiera su número oficial de empleado deberá hacer su reemplazo.

|              | Universidad Aut<br>Programa  | ónoma de Sinaloa<br>Institucional de Tu | utorías                            |                               |                          |  |  |
|--------------|------------------------------|-----------------------------------------|------------------------------------|-------------------------------|--------------------------|--|--|
| Portada      | Resultado exámenes Cal       | lendario Alumnos Profeso                | res UA PAT                         |                               |                          |  |  |
| PRO          | FEGRAS 1ta                   | Profeso                                 | or                                 |                               | Ciclo Escolar: 2012-2013 |  |  |
|              |                              |                                         |                                    |                               |                          |  |  |
| Alta Pr      | ofesor Consulta Profesor C   | Consulta Tutores Descargar P            | adron de Profesores                | Sesiones grupales             |                          |  |  |
| Consu        | Ita Profesores Activ         | OS × 54 Pegistres                       |                                    |                               |                          |  |  |
| Nun          | <sup>n</sup> Clave Nombramie | nto Nombre                              | Teléfono                           | Correo Electronico            | Onciones                 |  |  |
| Emple        | ado clave nombranne          | Alaida Lisbath Barnal                   |                                    | Die Die f                     |                          |  |  |
| 21085        | 21085 Asignatura             | Figueroa                                | 099900005<br><del>09</del> 81 1714 | seidabumal_14(thomail         |                          |  |  |
| 21569        | Asignatura                   | Alejandro Jáuregui Chique               | ete 8909611398<br>6691672093       | Alejandrojauchi@gmail.co      | om 💰 🗞                   |  |  |
| 17107        | Madifiana Darfa              | ANGELA YERALDINE                        | 6969611381                         |                               | . A 🗪                    |  |  |
| 7075         | modificar Profesoi           |                                         |                                    |                               |                          |  |  |
| 22920        | Datos del Profesor           |                                         |                                    |                               |                          |  |  |
| 23530        |                              |                                         |                                    |                               |                          |  |  |
| 2853         | Escuela:                     |                                         |                                    |                               |                          |  |  |
|              | 6090                         |                                         |                                    |                               |                          |  |  |
|              | PREPARATORIA LA CRUZ         |                                         |                                    |                               |                          |  |  |
|              | Num. Emp:*                   | Titulo: * Nombre:*                      |                                    | Sexo:* Alias:*                | Area:*                   |  |  |
|              | 15308                        | IBQ. 🗸 QUETZALLI ALEJA                  | NDRA HERNANDEZ Z                   | ARI F 🗸 Quetza                | Quimico -Biologia        |  |  |
|              | CURP:*                       | Fecha Ingreso:*                         | Nombramiento:*                     |                               |                          |  |  |
|              | HEZQ811203MSLRRT02           | 2001-09-20                              | Asignatura                         | <ul> <li>Asoc. "B"</li> </ul> | ~                        |  |  |
|              | Domicilio:*                  |                                         | Luga                               | n <del>*</del>                |                          |  |  |
|              | Miguel Hidalgo sn, Col. Loma | Linda.                                  | La C                               | ruz, Elota, Sinaloa           |                          |  |  |
|              | Telefono de Casa:*           | Telefono de Cel                         | ular:*                             | Email:*                       |                          |  |  |
|              | 016969612461                 | 6961070404                              |                                    | quetzalli_alejandrah@ho       | otmail.com               |  |  |
|              | Licenciaturas                |                                         |                                    |                               |                          |  |  |
|              |                              |                                         |                                    |                               |                          |  |  |
|              | Especialidades               |                                         |                                    |                               |                          |  |  |
|              | Maestrias                    |                                         |                                    |                               |                          |  |  |
|              |                              |                                         |                                    |                               |                          |  |  |
|              | Diplomado:                   | Certificado:                            | Status: *                          |                               |                          |  |  |
|              | 15/06/2009                   | 2012-02-21                              | Activo 🔽                           | ]                             |                          |  |  |
|              |                              |                                         | Activo                             |                               | Modificar Profesor       |  |  |
|              |                              |                                         | , Sin carga                        |                               |                          |  |  |
|              | Comisión de A                | poyo para la <b>C</b> apacítaci         | on e Jubilado                      | Dr. Meneleo Meza Ri           | vas Pagina 12/37         |  |  |
| EDUCATION OF |                              |                                         | Baja                               |                               |                          |  |  |
|              |                              |                                         |                                    |                               |                          |  |  |

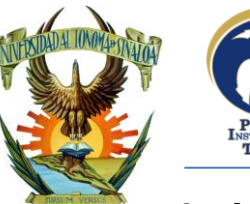

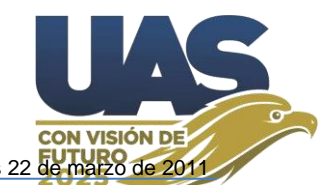

## 6. Asignación de Tutores – Tutorados y/o Asesores Par.

La asignación de Tutor-Tutorados en Profesores, y la asignación de Asesor par-Asesorados en Alumnos, ambos son procesos muy similares de asignación en plataforma.

Para que se pueda dar la interacción Tutor-Tutorados, en el desarrollo de sesiones grupales, conversaciones de grupo, mensajes privados y canalizaciónseguimiento de alumnos con necesidad de apoyo, cada periodo del ciclo escolar el RT debe hacer la asignación correspondiente (la relación de "Alumnos" es un espacio de repositorio, donde la UA coloca la relación de sus alumnos preinscritos, inscritos, porGrupo, etc.) Cuando el RT hace la asignación Tutor-tutorados, el periodo del plan de estudio se guarda acorde al PeriodoCicloEscolar(1, 2 ó 3), es decir, en el programa semestral, cuando PeriodoCicloEscolar=1, el semestre se asigna como 1, 3, 5, etc.; cuando PeriodoCicloEscolar=2, el semestre se asigna como 2, 4, 6, etc., aunque en "Alumnos" aparezca como 1, 3, 5, etc.

Para dar de alta Profesores-Tutores, consultar listado de profesores, asignarlos como tutores, etc., podemos observar las indicaciones en la imagen inferior.

|              | Universidad Autónoma de Sinaloa<br>Programa Institucional de Tutorías                             |       |            |                                  |             |                               |            |                                  |                |               |  |  |
|--------------|---------------------------------------------------------------------------------------------------|-------|------------|----------------------------------|-------------|-------------------------------|------------|----------------------------------|----------------|---------------|--|--|
| Portada      | Resultado ex                                                                                      | ámene | calendario | Alumnos                          | Profesores  | UA                            | PAT        |                                  |                |               |  |  |
| PROFE        | SORES                                                                                             |       | Al hacer   | Clic apare                       | ce abajo    | o la Ta                       | bla "(     | Consultar Profesor               | // Ciclo Escol | ar: 2012-2013 |  |  |
| Atta Profeso | Alta Profesor Consulta Profesor Consulta Tutores Descargar Padron de Profesores Sesiones grupales |       |            |                                  |             |                               |            |                                  |                |               |  |  |
| Num          | Claure                                                                                            | 3,    | Nuevos     | $-\Lambda \alpha \eta \eta$ Se 1 | orogram     | ian las                       | s sesi     | ones grupales                    |                | Oneignes      |  |  |
| Empleado     | Clave                                                                                             | NOT   | Activos    | Aqui 50 I                        |             | Telefond                      | ,          | Correo Electronico               |                | opciones      |  |  |
| 21085        | 21085                                                                                             | Asi   | Sin cargas | Lizbeth Bernal F                 | igueroa     | 6969610<br>6961017            | 532<br>149 | aleidabernal_24@hotmail.co       | om             | ali 🕹         |  |  |
| 21569        | 21569                                                                                             | Asi   | Jubilados  | dro Jáuregui Chi                 | quete       | 6969611<br>6691672            | 398<br>093 | Alejandrojauchi@gmail.com        |                | ada 😂         |  |  |
| 17107        | 14023020                                                                                          | Asi   | Bajas      | LA YERALDINE \<br>N              | /AZQUEZ     | 6969611                       | #ific      | car datos del                    | Proteso        | r <b>⇒</b> ⊚  |  |  |
| 7075         | 7075                                                                                              | Asi   | Fallecidos | NIO SALAZAR Y                    | UEN         | 6961004                       | 068        | ANSAYUEN@HOTMAIL.CO              | M Tutor"       | ➡ 🙈 🧼         |  |  |
| 23930        | 23930                                                                                             | РПС   | Barra      | as Ivonne Medina I<br>aza        | Koutrolares | 6691252<br>6961034            | 230<br>821 | baucis.medina.gighadon           | como rata      | at 2          |  |  |
| 2853         | 2853                                                                                              | РПС   | CAR        | LOS BERNAL MILL                  | .AN         | 6969610<br>9610052<br>1 hacer | Clic E     | Protesor en<br>abemi@hotmail.com |                | 🖌 🐉           |  |  |

Una vez que ha dado de alta los Profesores de su UA **[Alta Profesor]**, puede consultar sus profesores **[Consulta Profesor]**, ahí en la tabla "*Consultar Profesor*" según se muestra en la imagen superior, podremos asignar ahí a los Tutores. Puede filtrar los registros de sus profesores, acorde a su "Status" (Nuevo, Activo, Jubilado, etc). El Status del profesor lo puede modificar

**Consulta Profesor**. - ahí podrá indicar que profesor es tutor, con el primer icono que aparece a la derecha de los datos del Profesor.

**Consulta Tutores**. - Aquí aparecen los Profesores que Ud. indique serán tutores, aquí es donde Ud. puede asignar alumnos tutorados, debe seleccionar el Periodo del Ciclo Escolar.

**Sesiones Grupales**. - Aquí el RT puede programar las actividades de las sesiones a realizar, mismas que el tutor verá en su panel. Inclusive se puede dar el caso en que el

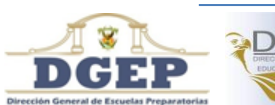

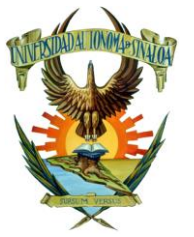

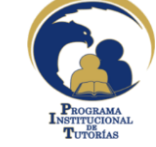

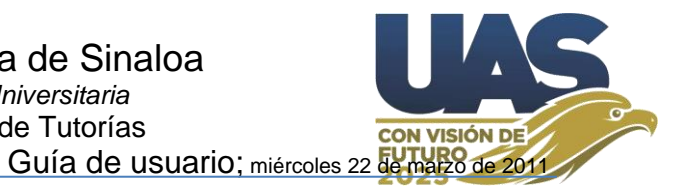

RT asigne a un Tutor para que le auxilie y cargue las actividades correspondientes de la sesión, del periodo (Semestre o cuatrimestre) correspondiente.

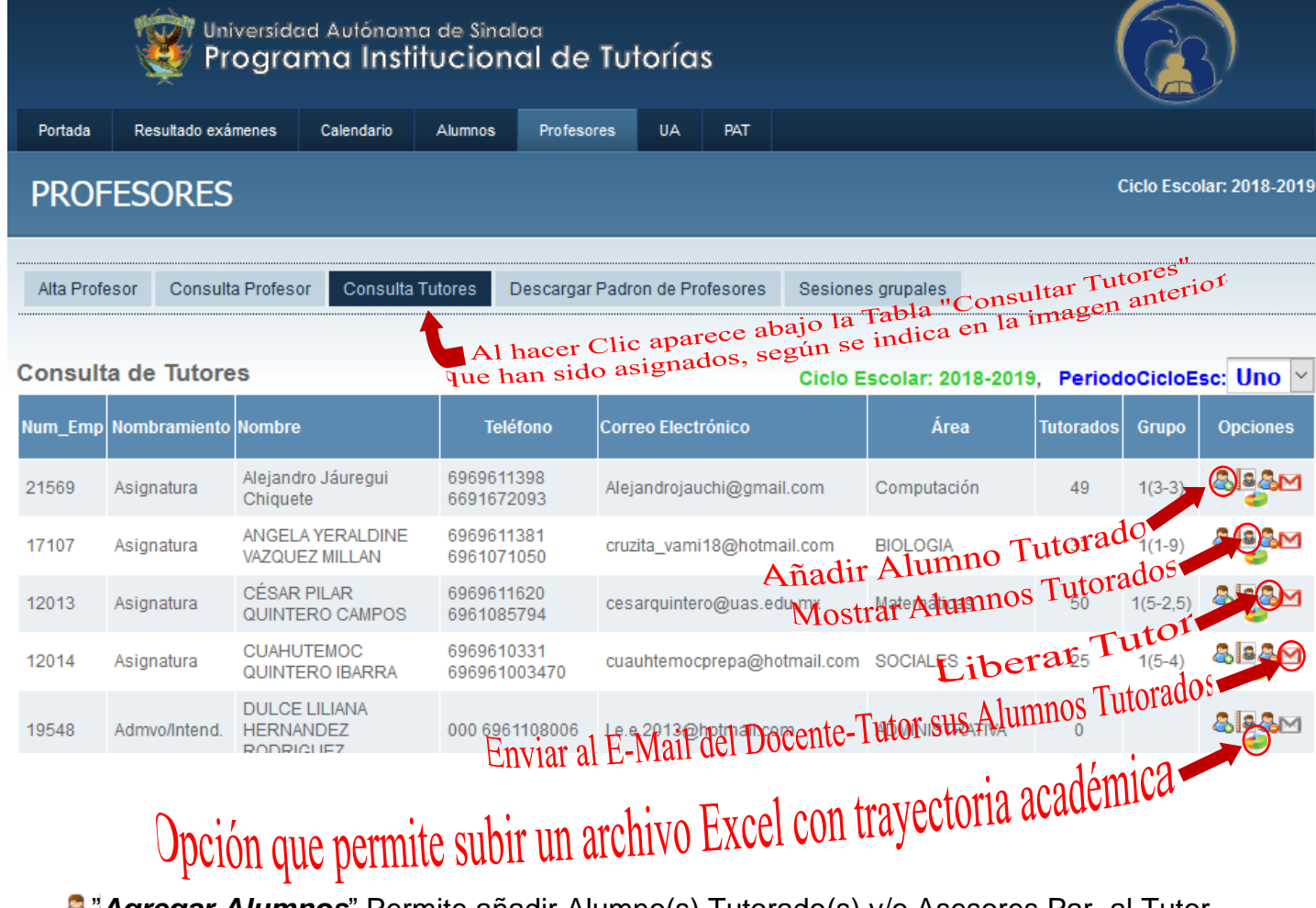

Agregar Alumnos" Permite añadir Alumno(s) Tutorado(s) y/o Asesores Par al Tutor,

en la parte inferior aparecerá la tabla de alumnos sin tutor, en donde podermos seleccionar los alumnos a asignar al Profesor Tutor y finalmente pulsar el botón [Guardar]. "Seleccionar todos los alumnos de un grupo sin tutor asignado" (Carrera-Periodo-Grupo) de acuerdo al último registro marcado. Ver imagen inferior.

Seleccionar los del mismo grupo

Asignar Alumnos al Profesor 19548-DULCE LILIANA HERNANDEZ RODRIGUEZ Alumnos

- 1 1 99 ARREDONDO MILLAN JOSE RODOLFO(14459760)
- 1 1 99 AVILEZ ONTIVEROS ANGELA GRISEL(14459817)
- 1 1 99 RIVERA DE DIOS CARELY JAZMIN(14459779)

Guardar

DIOS

▲ ▼ Resaltar todo Coincidencia de mayúsculas/minúsculas 1 de1 acierto

Esta es la barra de búsqueda del navegador, esta se activa con la secuencia de teclas <Ctrl>+<f>, esta puede aparecer en la parte inferior o superior del navegador. Lo cierto es que a través de esta podemos localizar de manera más cómoda información en la página web, tal y como se indica en este ejemplo.

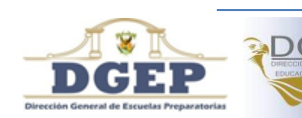

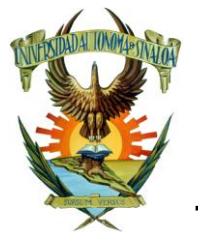

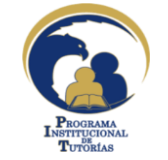

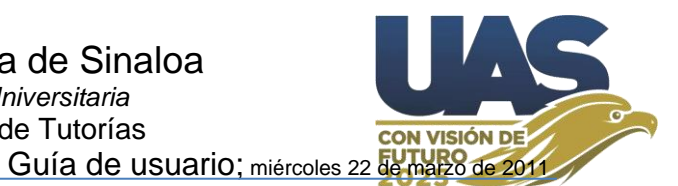

## 7. Trayectoria académica.

La base del seguimiento de la tutoría en el acompañamiento de nuestros jóvenes es tener siempre a la mano su trayectoria académica (ver anexo <u>Trayectoria académica</u>).

Para la consulta de la trayectoria académica, además del portal del alumno de Control Escolar de la Dirección General de Servicios Escolares (DSE); portal del empleadotutor de DSE; y el portal de Modulo de Indicadores y Seguimiento Académico y Escolar (MISAE); La plataforma de tutorías cuenta con la opción "Trayectoria académica", última opción localizada a la derecha del registro del tutor (ver imagen de página anterior "Consulta Tutores"), esta opción permite al RT subir un archivo con trayectoria académica por grupo (Excel o PDF), para consulta del tutor; El Tutor verá esta opción en su menú izquierdo de su portal, solo si el RT ha subido el archivo. El SACE genera el archivo PDF "Constancias Cal. Por Grupo" (Kardex por Grupo), esta opción se encuentra en SACE "SEGUIMIENTO", o similar al presentado en anexos (concentrado en Excel) el cual sería el ideal para el Tutor y RT, y/o "Evaluaciones parciales por grupo", así que el RT tiene varios recursos de esta información, para subirla a sus tutores, en esta opción de "Trayectoria Académica".

Lo más recomendable es subir "Kardex por Grupo" cada vez que se cierran las actas de examen ordinarias y/o extraordinarias, en los programas semestrales dos veces por ciclo escolar.

En el caso de las evaluaciones parciales lo más recomendable es que el Tutor de grupo concentre en el transcurso del periodo, al menos 3 veces durante el curso las aportaciones de sus compañeros docentes, resguardando esta información en algún medio personal.

|         | Univ<br>Pro    | versidad Autónon<br>Ograma Inst       | na de Sinaloa<br>litucional | de Tutoi       | rías            |         |           |            | (         |               |           |
|---------|----------------|---------------------------------------|-----------------------------|----------------|-----------------|---------|-----------|------------|-----------|---------------|-----------|
| Portada | Resultado ex   | ámenes Calendari                      | o Alumnos                   | Profesores     | Examenes        | UA      | PAT       | Avisos     |           |               |           |
| PRO     | FESORES        |                                       |                             |                |                 |         |           |            | Ciclo     | ) Escolar: 2( | )19-2020  |
| Alta Pr | ofesor Consult | a Profesor Consul                     | lta Tutores De              | scargar Padror | n de Profesores | Sesi    | ones gruj | pales      |           |               |           |
| Consu   | lta Tutores    |                                       |                             |                |                 | Ciclo E | scolar: 3 | 2019-2020, | Periodo   | CicloEsc: l   | Jno 🗸     |
| Num_Em  | npNombramiento | Nombre                                | Teléfono                    | Correo Elec    | trónico         |         |           | Área       | Tutorados | Grupo         | Opciones  |
| 14541   | Asignatura     | ABRAAM<br>ANTONIO LÓPEZ<br>CASTRO     |                             |                |                 |         |           |            | 60        | 1(1,3-5)      | 10        |
| 19285   | Asignatura     | ALMA GEORGINA<br>RUIZ CASTRO          | 6673504419                  | georginaca     | stro@gmail.con  | n       |           | •          | N cade    | mica          |           |
| 11396   | Asignatura     | AMALIA<br>EDWIGES COSÍO<br>CABANILLAS | 7122341<br>6672063528       | amaliacosio    | ogyshop.com.r   | con     | Tray      | ector18    | Aud       |               | 888<br>Mg |

Al hacer clic sobre el botón "*Trayectoria académica*", el sistema abrirá el explorador de carpetas para buscar y subir el archivo respectivo (*Excel o PDF*).

## Trayectoria académica

Subir Archivo

Subir Documento: Examinar... Ningún archi...eleccionado,

Los archivos no pueden pesar arriba de 20MB. Y deben ser archivos de ofimática.

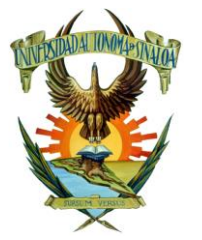

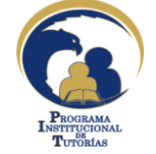

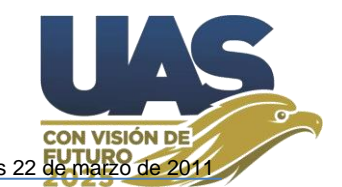

### 8. Sesiones grupales (estas deben realizarse por lo menos una al mes).

Es la tutoría grupal la base de la detección y seguimiento de los casos que requieren atención personalizada, así el Tutor puede canalizar vía sistema en cualquier momento y seguir a sus alumnos bajo el historial que el sistema genera durante el trayecto del Estudiante en el programa educativo.

El RT es quien da de alta las sesiones grupales en plataforma de tutorías (Objetivo, Actividades, Competencias, dinámicas socioemocionales), estas se desprenden del cronograma establecido en el PAT de la UA, se definen por periodo (semestre, cuatrimestre) y sesión respectivamente, posteriormente pueden ser consultadas e impresas por el RT y/o por el Tutor desde su portal, también los tutorados pueden verlas, las sesiones grupales comprenden actividades a socializar y/o a realizar durante la sesión de tutorías, en ocasiones se pueden trabajar con actividades extra clase, complementando con las conversaciones grupales en línea.

El administrador de la UA encuentra la sección de "sesiones grupales" en el menú principal "Profesores", según se muestra en la siguiente imagen.

|             | Universidad<br>Program | a Autónoma<br>na Institu | de Sinaloa<br>U <b>cional</b> | de Tuto        | rías      |         |                          |
|-------------|------------------------|--------------------------|-------------------------------|----------------|-----------|---------|--------------------------|
| Portada     | Resultado exámenes     | Calendario               | Alumnos                       | Profesores     | UA        | PAT     |                          |
| PROF        | ESORES                 |                          |                               |                |           |         | Ciclo Escolar: 2015-2016 |
| Alta Profes | or Consulta Profesor   | Consulta Tuto            | ores Desca                    | rgar Padron de | Profesore | es Sesi | esiones grupales         |

### **Consultar Profesor**

| Num<br>Empleado | Clave | Nombramient | o Nombre                           | Teléfono                 | Correo Electronico            | Opciones |
|-----------------|-------|-------------|------------------------------------|--------------------------|-------------------------------|----------|
| 17107           | 17107 | Asignatura  | ANGELA YERALDINE VAZQUEZ<br>MILLAN | 6969611381<br>6961071050 | cruzita_vami18@hotmail.com    | 🖌 🐉      |
| 7075            | 7075  | Asignatura  | ANTONIO SALAZAR YUEN               | 6961004068               | ANSAYUEN@HOTMAIL.COM          | ad 😂     |
| 2853            | 2853  | PITC        | CARLOS BERNAL MILLAN               | 6969610532<br>9610052    | cabemi@hotmail.com            | 🖌 🐉      |
| 12013           | 12013 | Asignatura  | CÉSAR PILAR QUINTERO<br>CAMPOS     | 6969611620<br>6961085794 | cquintero-tic@udavinci.edu.mx | 🛩 🐉      |

Las sesiones grupales pueden ser monitoreadas por el RT de la UA, estas son evaluadas por los Estudiantes tutorados, se debe asignar un estudiante a cada tutor, quien debe evaluar inmediatamente, una vez realizada la sesión grupal.

| Selecci            | ionar comp          | petencias         | Objeti    | vos y actividades       | Evaluación de       | sesiones      | Es      | tadistica | as de ev | aluació | n      |       |       |       |       |        | 1        |
|--------------------|---------------------|-------------------|-----------|-------------------------|---------------------|---------------|---------|-----------|----------|---------|--------|-------|-------|-------|-------|--------|----------|
| Carrera:<br>1 BACH | ILLERAT             | O ESCOL           | ARIZAD    | 0 ~                     | Aqu                 | í el R        | T as    | igna      | el E     | studi   | lante  | e que | eva   | luará | . cad | a sesi | on grup  |
| 81                 | 4.5.6)              | 82<br>1(1.2.3.4.5 | 6)        | 83<br>1(1,3,5) 1(1      | 84<br>1.3.4.5) 1    | 85<br>(1.3.5) |         | 86        |          | 87      |        | 1     | 8     |       | 89    |        | 810      |
| - ( Jacim)         |                     |                   | -/        |                         | Alta de las Ses     | iones gr      | upales: | Carrera   | a(Period | los)    |        |       |       |       |       |        |          |
| Estadístic         | as de la <u>s</u> e | evaluacione       | es de ses | iones grupales de t     | lutorias, ciclo esc | olar 202      | 0-2021  |           | Ci       | clo Es  | colar: | 2020- | 2021, | Perio | doCia | nform  | Uno 🗸    |
| #                  | Carrera             | Periodo           | Grupo     | Tut                     | or                  | 81            | 82      | 83        | 84       | 85      | 86     | 87    | sem.  | Nesu  | a 810 | Prom.  | Validado |
| 1                  | 1                   | 1                 | 2         | María Martina Cal       | banillas Garcia     | 8             | 8       |           | . T.cu   | hrp     | dell   | NIOI  | 00 -  |       |       | 8      | Ok       |
| 2                  | 1                   | 3                 | 2         | SANDRAARAGO             | N PAYAN             | E             | 19in    | ly fle    | "NO      | Ullin   |        |       |       |       |       | 8      | Ok       |
| 3                  | 1                   | 3                 | 4         | CÉSAR PILAR O<br>CAMPOS | thacer clic         | sobre         | efm     | B         | R        | Е       |        |       |       |       |       | В      | Ok       |
| 4                  | 1                   | 5                 | 1         | Marica Lan Rodri        | iguez Quintero      | Е             | Е       | 8         | 8        | R       |        |       |       |       |       | 8      | Ok       |
| 5                  | 1                   | 5                 | 2         | JESUS SELENE            | MILLAN AYALA        | E             |         |           |          |         |        |       |       |       |       | E      | Ok       |
| PROM.              |                     |                   | (20 Tuto  | res asignados)          |                     | (5) E         | (4) E   | (3) B     | (3) R    | (3) B   |        |       |       |       |       | В      |          |
| Evaluaci           | ón de las           | Sesiones g        | rupales:  | (Tutores evaluados      | s) S = Suficient    | le, R=        | Regula  | r, B=     | Bien,    | E = Exc | elente |       |       |       |       |        |          |

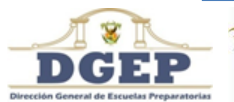

Comisión de Apoyo para la Capacitación en Tutorías - Dr. Meneleo Meza Rivas Página 16/37

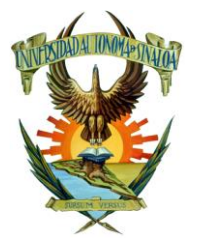

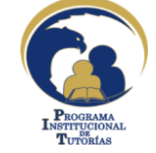

### Universidad Autónoma de Sinaloa Secretaria Académica Universitaria Programa Institucional de Tutorías

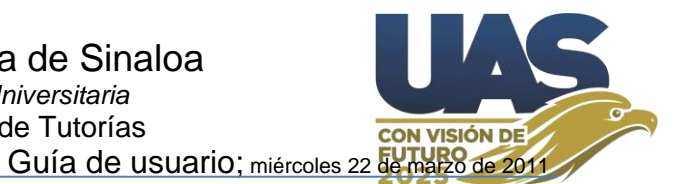

Al utilizar la opción "Sesiones Grupales", podremos describir Objetivos, Actividades, Competencias y reforzamiento de habilidades socioemocionales, que se promoverán bajo las actividades a desarrollar en cada sesión por periodo (Semestre, cuatrimestre), aquí también se asignan los Estudiantes que se encargarán de la [Evaluación de sesiones] y monitorear el desarrollo de las sesiones grupales por parte de los tutores de cada grupo escolar [Estadísticas de evaluación]. En su portal los tutores pueden ver/imprimir las sesiones programadas e incluir alguna actividad más si así lo desean; además en su informe pueden monitorear su evaluación.

Seleccionar competencias Objetivos y actividades Evaluación de sesiones Estadísticas de evaluación

### Objetivos y actividades

| Periodo 2 🔹                                                                                                    | PDF     |
|----------------------------------------------------------------------------------------------------|---------|
| Carrera: Plan:                                                                                                    |         |
| BACHILLERATO ESCOLARIZADO * 15 *                                                                                                    |         |
| Asignaturas:                                                                                                    | Sesión: |
| Tutoría                                                                                                    | 2 🔹     |
|                                                                                                    |         |
| Fecha                                                                                                    |         |
| 2016-02-24                                                                                                    |         |
| Objetivo                                                                                                    |         |
|                                                                                                    |         |
| Actividades                                                                                                    |         |
| 1HÁBITOS DE ESTUDIO.<br>1.1 Análisis de gráficas HEMA, CHAE, PNL.<br>2 PROYECTO DE VIDA.<br>2.1 Realizar lectura en el Manual para acompañar las decisiones de los estudiantes en planteles de educación media<br>superior, que se encuentra en la página del estudiante de Tutorías, para contestar una serie de preguntas. |         |
| Guardar información                                                                                                    |         |
| Comp. Descripción atributo                                                                                                    |         |
| G7.1 Define metas y da seguimiento a sus procesos de construcción de conocimiento.                                                                                                    |         |

### Los estudiantes por su parte evalúan las sesiones realizadas con la siguiente rúbrica.

|                                          |                            |                |               |               |                 |          | No | Suficiente | Regular | Bueno | Excelente |
|------------------------------------------|----------------------------|----------------|---------------|---------------|-----------------|----------|----|------------|---------|-------|-----------|
| 1 Realizó la sesión grupal               |                            |                |               |               |                 |          | 0  | 0          | 0       | 0     | 0         |
| 2 Genera un ambiente que facilita        | el desarrollo sano e in    | tegral de lo   | s estudiante  | es, con resp  | eto y cordia    | alidad   |    | 0          | 0       | 0     | 0         |
| 3 Atiende las actividades correspondien  | tes, programadas para la s | sesión         |               |               |                 |          |    | 0          | 0       | 0     | 0         |
| 4 Promueve el desarrollo de las compet   | encias propuestas          |                |               |               |                 |          |    | 0          | 0       | 0     | 0         |
| 5 Propicia el involucramiento del grupo, | generando de un trabajo    | critico reflex | ivo, alrededo | r de los tema | s a tratar en l | a sesión |    | 0          | 0       | 0     | 0         |

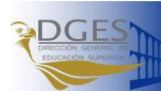

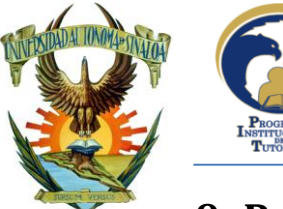

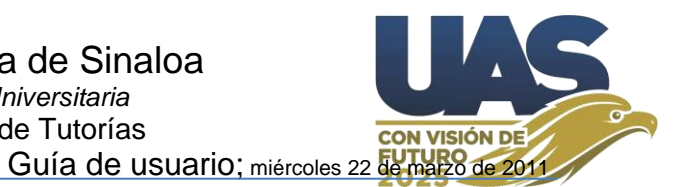

## 9. Padrón de Alumnos Alta/Editar/NEAE/Canalización.

En el menú de "*Alumnos*", localizamos las opciones para "Alta Alumnos", "Listar Alumnos", "Consultar Asesor Par", portal "SIIA-SACE" para el RT, "Consulta Alumnos NEAE" y "Canalizaciones".

En el caso de <mark>Alumnos con NEAE</mark>, solo hay que "*Modificar datos del Alumno*", ver imagen inferior.

| UN                                             |                                                                                                    |                                                                                  |                                               | enuario Alumino                                                                             | s Profesores                                                                                                    | UA                                             | PAT                                                       |                                                                                                    |                                                                                                    |                                                                                    |                                                                    |        |
|------------------------------------------------|----------------------------------------------------------------------------------------------------|----------------------------------------------------------------------------------|-----------------------------------------------|---------------------------------------------------------------------------------------------|----------------------------------------------------------------------------------------------------|------------------------------------------------|-----------------------------------------------------------|----------------------------------------------------------------------------------------------------|----------------------------------------------------------------------------------------------------|------------------------------------------------------------------------------------|--------------------------------------------------------------------|--------|
|                                                | MNOS                                                                                                    | 5                                                                                |                                               |                                                                                             |                                                                                                    |                                                |                                                           |                                                                                                    | Ciclo E                                                                                                    | escolar:                                                                           | 2013-2014                                                          |        |
| Alum                                           | inos Lis                                                                                                    | star Alumnos                                                                     | Consult                                       | ar Asesor Par SA                                                                            | CE-Empleado MI                                                                                                    | SAE (                                          | Consultar Alum                                            | nos NEAE Can                                                                                                    | alización S                                                                                                    | ol. Apoyo Estudi                                                                   | ntes                                                               |        |
|                                                |                                                                                                    |                                                                                  |                                               |                                                                                             |                                                                                                    |                                                |                                                           |                                                                                                    | Re                                                                                                    | gistros de                                                                         | Canalizaciones                                                     | S      |
| sta                                            | r Alur                                                                                                    | nnos                                                                             | a saul                                        | tar Alumnos                                                                                 | con Necesid                                                                                                    | ades I                                         | Específic                                                 | as de Apoy                                                                                                    | o Educat                                                                                                    | ivo                                                                                |                                                                    |        |
| ora                                            | Plan                                                                                                    | Periodo                                                                          | Consu                                         | Nombre                                                                                      |                                                                                                    |                                                |                                                           | lleu                                                                                                    | ario                                                                                                    | Tot                                                                                | Onciones                                                           |        |
| CIU                                            | 10                                                                                                    | 1                                                                                | 1                                             |                                                                                             |                                                                                                    |                                                |                                                           | 13/7                                                                                                    | /911                                                                                                    | 589299                                                                             |                                                                    |        |
|                                                | 10                                                                                                    |                                                                                  |                                               |                                                                                             |                                                                                                    | n nar                                          | a asigi                                                   | narlo con                                                                                                    | 10 Ases                                                                                                    | sor Par                                                                            |                                                                    |        |
|                                                | 10                                                                                                    | 1                                                                                | 1                                             | ANGULO AVENDA                                                                               | Hacer chi                                                                                                    | - pai                                          | u us-8-                                                   | 1347                                                                                                    | 5606                                                                                                    | A5526841                                                                           |                                                                    |        |
|                                                | 10                                                                                                    | 1                                                                                | 1                                             | ANGULO GUZMA                                                                                | N ULICES                                                                                                    |                                                |                                                           | 1347                                                                                                    | 4901                                                                                                    | A11318                                                                             | a a a a a a a a a a a a a a a a a a a                              |        |
|                                                | 10                                                                                                    | 1                                                                                | 1                                             | ANGULO SALAZA                                                                               |                                                                                                    |                                                |                                                           | tad da                                                                                                    |                                                                                                    | 1mnn                                                                               |                                                                    |        |
|                                                |                                                                                                    |                                                                                  |                                               |                                                                                             | Modi                                                                                                    | fic                                            | ar da                                                     | los de                                                                                                    | 7 <b>1</b> °2 <b>-</b> XIU                                                                                                    |                                                                                    |                                                                    |        |
| Da                                             | 10<br>atos del A                                                                                                    | 1<br>Alumno                                                                      | 1                                             | ARREDONDO OS                                                                                |                                                                                                    | DTIC                                           | ar da                                                     | 1347<br>1347                                                                                                    | 5932                                                                                                    | 169012                                                                             |                                                                    | -      |
| – Da<br>Not<br>Nú                              | 10<br>atos del A<br>ta: Si el Alu<br>imero de C                                                                               | 1<br>Alumno<br>Imno no tien<br>Cuenta:                                           | 1<br>e Número d<br>Nom                        | ARREDONDO OS                                                                                | IFolio de Preinscripo<br>Apellido Pater                                                                               | DRIA                                           | ar da                                                     | 1347                                                                                                    | Apellido Materr                                                                                                    | 169012                                                                             |                                                                    |        |
| Not<br>Nú<br>12<br>Co                          | 10<br>atos del A<br>ta: Si el Alu<br>imero de C<br>2308110<br>ontraseña:                                                      | 1<br>Alumno<br>Imno no tien<br>Cuenta:                                           | 1<br>e Número d<br>Nom<br>PAV<br>Corre        | ARREDONDO OS<br>e Cuenta Ingresar el<br>bre(s):<br>EL ENRIQUE<br>o Electrónico:             | IFolio de Preinscripo<br>Apellido Paterr<br>LOPEZ<br>Sexo:                                                            | DITIC<br>DRIA                                  | ar da                                                     | ILOS CH<br>1347                                                                                                    | Apellido Materr<br>GOMEZ<br>Turno:                                                                                                    | 169012<br>10:<br>Ciclo:                                                            | Mes:                                                               |        |
| Not<br>Nú<br>12<br>Co                          | 10<br>atos del A<br>ta: Si el Alu<br>imero de C<br>2308110<br>ontraseña:                                                      | 1<br>Alumno<br>Imno no tien<br>Cuenta:                                           | 1<br>e Número d<br>Nom<br>PAV<br>Corre        | ARREDONDO OS<br>le Cuenta Ingresar el<br>bre(s):<br>EL ENRIQUE<br>o Electrónico:            | IFolio de Preinscripo<br>Apellido Pater<br>LOPEZ<br>Sexo:<br>Mascu                                                    | JRIA<br>JRIA<br>JRIA<br>JIINO V                | eriodo:                                                   | 1347<br>Grupo:<br>5 ▼                                                                                                    | Apellido Materr<br>GOMEZ<br>Turno:<br>Matutino                                                                                                    | 169012<br>10:<br>Ciclo:<br>2021-202                                                | Mes:<br>Agosto v                                                   |        |
| Da<br>Not<br>Nú<br>12<br>Co<br>••<br>Un<br>FAG | 10<br>atos del A<br>ta: Si el Alu<br>imero de C<br>2308110<br>ontraseña:<br>iidad Acadé<br>CULTAD DI                          | 1<br>Alumno<br>Cuenta:<br>émica: 2200<br>E MEDICINA                              | 1 e Número d Nom PAV Corre Corre CullaCÁN     | ARREDONDO OS<br>le Cuenta Ingresar el<br>bre(s):<br>EL ENRIQUE<br>o Electrónico:            | IFolio de Preinscripo<br>Apellido Pater<br>LOPEZ<br>Sexo:<br>Carrera:<br>1 MÉDICO GEN                                 | ión.<br>no:                                    | Periodo:                                                  | 1347<br>Grupo:<br>5 ~                                                                                                    | Apellido Materr<br>GOMEZ<br>Turno:<br>Matutino                                                                                                    | 169012<br>169012<br>10:<br>Ciclo:<br>2021-202<br>Catál                             | Mes:<br>Agosto v<br>ogo de conceptos                               | s NEAF |
| Not<br>Núi<br>12<br>Co<br>•<br>Un<br>FA        | 10<br>atos del A<br>ta: Si el Alu<br>imero de C<br>2308110<br>vntraseña:<br>•••••<br>aidad Acadé<br>CULTAD De<br>omedio de    | 1<br>Alumno<br>cuenta:<br>émica: 2200<br>E MEDICINA<br>Ingreso:                  | 1 e Número d Nom PAV Corre CULIACÁN Promedia  | ARREDONDO OS                                                                                | I Folio de Preinscripo<br>Apellido Pater<br>LOPEZ<br>Carrera:<br>1 MÉDICO GEN<br>romedio de Kardex:                   | ión.<br>no:<br>leRAL                           | Periodo:                                                  | Grupo:<br>5 v                                                                                                    | Apellido Materr<br>GOMEZ<br>Turno:<br>Matutino                                                                                                    | 169012<br>169012                                                                   | Mes:<br>Agosto v<br>ogo de conceptos<br>v<br>hena) v MODIFICAR     | s NEAF |
| Not<br>Nú<br>12<br>Co<br>Un<br>FA              | 10<br>atos del A<br>ta: Si el Alu<br>imero de C<br>2308110<br>ontraseña:<br>•••••<br>nidad Acadé<br>CULTAD Di<br>omedio de    | 1<br>Alumno<br>umno no tien<br>Cuenta:<br>émica: 22000<br>E MEDICINA<br>Ingreso: | 1 e Número d Nom PAV Corre CULIACÁN Promedia  | ARREDONDO OS  Ie Cuenta Ingresar el bre(s): EL ENRIQUE o Electrónico:  D de Ceneval: Pr 0 0 | IFolio de Preinscripo<br>Apellido Paten<br>LOPEZ<br>Sexo:<br>Mascu<br>Carrera:<br>1 MÉDICO GEN<br>romedio de Kardex:  | lino ✓<br>ERAL                                 | Periodo:<br>1 ~<br>cesidades Esp<br>ingua materna<br>iqui | Grupo:<br>5 v                                                                                                    | Apellido Materr<br>GOMEZ<br>Turno:<br>Matutino<br>Educativo (NEz<br>ñol (Mexicano                                                                                                    | 169012<br>10:<br>✓ Ciclo:<br>✓ 2021-202<br>Catál<br>AE):<br>→ Lengua indír         | Mes:<br>2 V Agosto V<br>ogo de conceptos<br>V<br>tena) V MODIFICAR | s NEAF |
| Da<br>Not<br>12<br>Co<br>•<br>•<br>Un<br>FA    | 10<br>atos del A<br>ta: Si el Alu<br>imero de C<br>2308110<br>mtraseña:<br>                                                   | 1<br>Alumno<br>imno no tien<br>Cuenta:<br>émica: 2200<br>E MEDICINA<br>Ingreso:  | 1 e Número d Nom PAV Corre CULIACÁN Promedia  | ARREDONDO OS  Ie Cuenta Ingresar el bre(s): EL ENRIQUE o Electrónico:  D de Ceneval: Pr 0 0 | IFolio de Preinscripo<br>Apellido Paten<br>LOPEZ<br>Sexo:<br>Mascu<br>Carrera:<br>1 MÉDICO GEN                        | ión.<br>no:<br>Ilino ~<br>IERAL<br>Nec<br>Irri | Periodo:<br>1<br>cesidades Esp<br>ingua materna<br>iqui   | Grupo:<br>5 ~<br>Ceguera<br>Baja Visión<br>Serdira                                                                                                    | Apellido Materr<br>GOMEZ<br>Turno:<br>Matutino<br>Educativo (NE/                                                                                                    | 169012<br>169012<br>                                                               | Mes:<br>Agosto v<br>ogo de conceptos<br>v<br>nena) v MODIFICAR     | s NEAE |
| Da<br>Not<br>12<br>Co<br>••<br>Un<br>FAI       | 10<br>atos del A<br>ta: Si el Alui<br>imero de C<br>2308110<br>ontraseña:<br>••••••<br>aidad Acadé<br>CULTAD Di<br>ormedio de | 1<br>Alumno<br>cuenta:<br>émica: 2200<br>E MEDICINA<br>Ingreso:                  | 1 e Número d Nom Promedia                     | ARREDONDO OS                                                                                | I Folio de Preinscripo<br>Apellido Pater<br>LOPEZ<br>Carrera:<br>1 MÉDICO GEN<br>romedio de Kardex:                   | ión.<br>no:<br>ERAL<br>Le<br>Tri               | Periodo:<br>1 v<br>cesidades Esp<br>ngua materna<br>iqui  | Grupo:<br>5 v<br>diferente al espa<br>Ceguera<br>Baja Visión<br>Sordera<br>Hipoacusia                                                                                                    | Apellido Materr<br>GOMEZ<br>Turno:<br>Matutino<br>Educativo (NEa<br>iñol (Mexicano                                                                                                    | 169012<br>169012                                                                   | Mes:<br>Agosto v<br>ogo de conceptos<br>v<br>tena) v MODIFICAR     | s NEAF |
| Not<br>Nú<br>12<br>Co<br>•<br>Un<br>FA(        | 10<br>atos del A<br>ta: Si el Alu<br>imero de C<br>2308110<br>ontraseña:<br>CULTAD Di<br>omedio de                            | 1<br>Alumno<br>imno no tien<br>Zuenta:<br>émica: 2200<br>E MEDICINA<br>Ingreso:  | 1  e Número d Nom PAV Corre CULIACÁN Promedia | ARREDONDO OS                                                                                | IFolio de Preinscripo<br>Apellido Patern<br>LOPEZ<br>Sexo:<br>Mascu<br>Carrera:<br>1 MÉDICO GEN<br>romedio de Kardex: | lino ✓<br>IERAL                                | Periodo:<br>1 ~<br>cesidades Esp<br>ngua materna<br>iqui  | Grupo:<br>5 ✓<br>Grupo:<br>5 ✓<br>Ceguera<br>Baja Visión<br>Sordera<br>Hipoacusia<br>Discapacidad Mot                                                                                       | Apellido Materr<br>GOMEZ<br>Turno:<br>Matutino<br>Educativo (NE<br>iñol (Mexicano                                                                                                    | 169012<br>169012<br>10:<br>✓ 2021-202<br>Catál<br>AE):<br>a - Lengua indíc         | Mes:<br>2 × Agosto ×<br>ogo de conceptos<br>v<br>hena) × MODIFICAR | s NEAF |
| Da<br>Not<br>12<br>Co<br>•<br>•<br>Un<br>FAr   | 10<br>atos del A<br>ta: Si el Alui<br>imero de C<br>2308110<br>ontraseña:<br>•••••<br>aidad Acadé<br>CULTAD Di<br>ormedio de  | Alumno<br>Imno no tien<br>Cuenta:<br>émica: 2200<br>E MEDICINA<br>Ingreso:       | 1 e Número d Nom PAV Corre CULIACÁN Promedia  | ARREDONDO OS                                                                                | IFolio de Preinscripo<br>Apellido Pater<br>LOPEZ<br>Carrera:<br>1 MÉDICO GEN                                          | ión.<br>no:<br>Ilino V<br>IERAL                | Periodo:<br>1 v<br>cesidades Esp<br>ngua materna<br>iqui  | ILIOS CHU<br>1347<br>Grupo:<br>5 ~<br>Ceguera<br>Baja Visión<br>Sordera<br>Hipoacusia<br>Discapacidad Mot<br>Discapacidad Inte<br>Sindrome de Dov                                           | Apellido Materr<br>GOMEZ<br>Turno:<br>Matutino<br>Educativo (NEA<br>ñol (Mexicano<br>riz Física<br>riz Física<br>riz Neuromotora<br>lectual<br>rin                                                       | 169012<br>169012<br>Ciclo:<br>2021-202<br>Catál<br>AE):<br>- Lengua indír          | Mes:<br>2 V Agosto V<br>Ogo de conceptos<br>V<br>tena) V MODIFICAR | s NEAF |
| Da<br>Not<br>12<br>Co<br>•<br>Un<br>FAI        | 10<br>atos del A<br>ta: Si el Alu<br>imero de C<br>2308110<br>ontraseña:<br>CULTAD DI<br>omedio de                            | 1<br>Numno                                                                       | 1 e Número d Nom PAV Corre CULIACÁN Promedia  | ARREDONDO OS                                                                                | IFolio de Preinscripo<br>Apellido Patern<br>LOPEZ<br>Sexo:<br>Mascu<br>Carrera:<br>1 MÉDICO GEN<br>romedio de Kardex: | lino ✓<br>IERAL                                | Periodo:<br>1 ~<br>cesidades Esp<br>ngua materna<br>iqui  | Grupo:<br>5 ✓<br>Ceguera<br>Baja Visión<br>Sordera<br>Hipoacusia<br>Discapacidad Mot<br>Discapacidad Mot<br>Discapacidad Mot<br>Discapacidad Mot<br>Discapacidad Mot                        | Apellido Materr<br>5932<br>5932<br>5932<br>5932<br>Turno:<br>Matutino<br>Educativo (NE<br>ñol (Mexicano<br>riz Física<br>riz Física<br>riz Física<br>riz Neuromotora<br>lectual<br>m<br>a por Hiperartío | 169012<br>10:<br>✓ 2021-202<br>Catál<br>AE):<br>→ Lengua indíc                     | Mes:<br>2 × Agosto ×<br>ogo de conceptos<br>v<br>hena) × MODIFICAR | s NEAF |
| Note<br>Núi<br>12<br>Co<br>•••<br>Un<br>FA(    | 10<br>atos del A<br>ta: Si el Alu<br>imero de C<br>2308110<br>ontraseña:<br>•••••<br>aidad Acadé<br>CULTAD DE<br>ormedio de   | Alumno<br>imno no tien<br>Cuenta:<br>émica: 2200<br>E MEDICINA<br>Ingreso:       | 1 e Número d Promedia                         | ARREDONDO OS                                                                                | I Folio de Preinscripo<br>Apellido Pater<br>LOPEZ<br>Carrera:<br>1 MÉDICO GEN<br>romedio de Kardex:                   | ión.<br>no:<br>Ilino V<br>IERAL                | Periodo:<br>1 v<br>cesidades Esp<br>ngua materna<br>iqui  | Ceguera<br>Baja Visión<br>Sordera<br>Hipoacusia<br>Discapacidad Mot<br>Discapacidad Mot<br>Discapacidad Mot<br>Discapacidad Mot<br>Discapacidad Mot<br>Discapacidad Mot<br>Discapacidad Mot | Apellido Materr<br>GOMEZ<br>Turno:<br>Matutino<br>Educativo (NEz<br>iñol (Mexicano<br>iniz Física<br>iniz Física<br>iniz Física<br>iniz física<br>iniz Písicsocial                                       | 169012<br>169012<br>10:<br>Ciclo:<br>2021-202<br>Catál<br>AE):<br>1 - Lengua indíc | Mes:<br>2 V Agosto V<br>Ogo de conceptos<br>V<br>tena) V MODIFICAR | s NEAF |

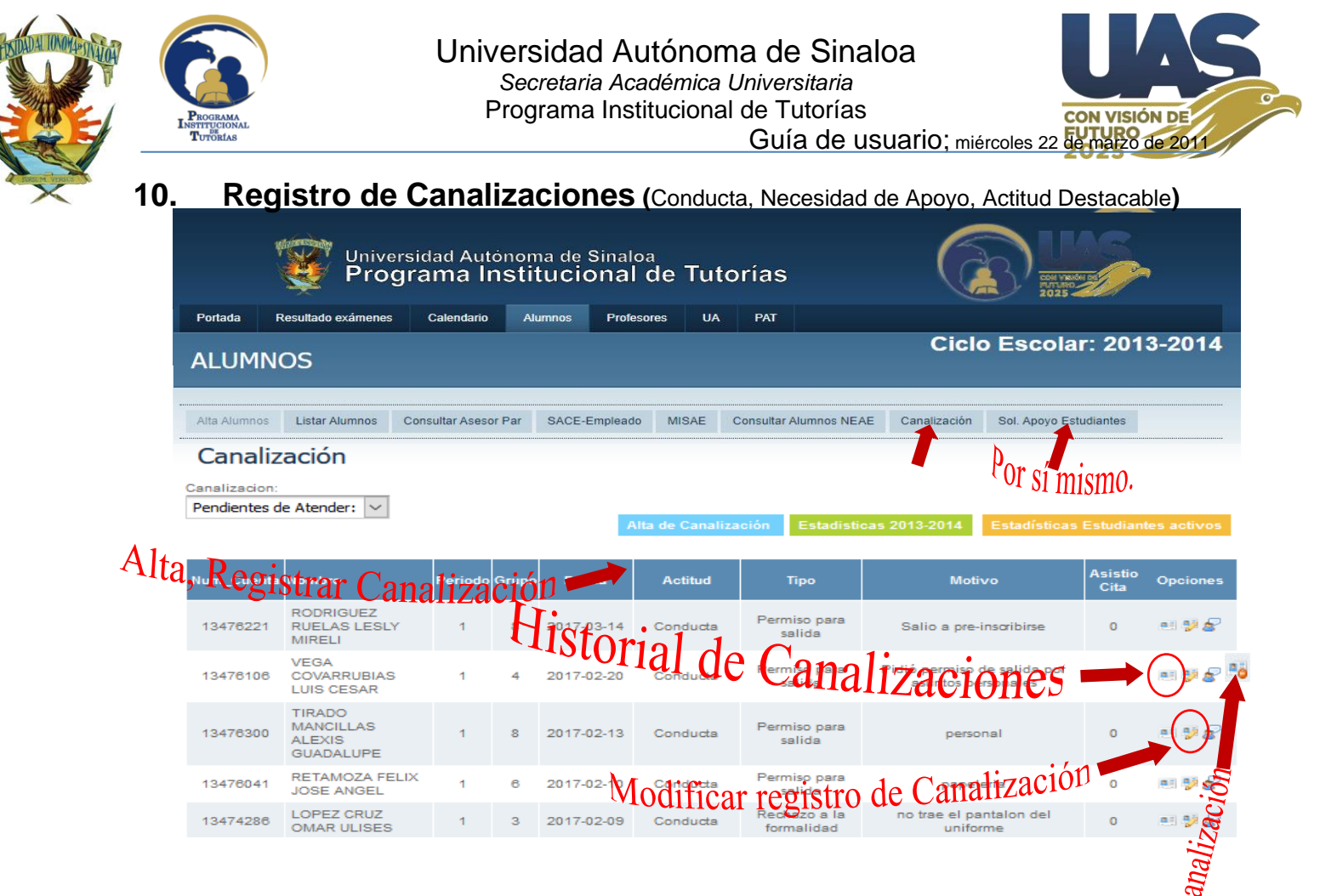

Además de: La Ficha de identificación, Los 4 Test Psicopedagógicos, La Trayectoria académica, Las Canalizaciones también son parte del expediente único, al cual la plataforma contribuye en seguimiento de la atención de nuestros jóvenes con necesidad de apoyo. Es importante previamente la asignación Tutor-Tutorados.

La canalización puede ser por diferentes tipos y motivos (**Conducta, Necesidad de apoyo, Actitud Destacable)** El seguimiento inicia desde que el alumno es canalizado por algún directivo, orientador educativo, tutor, o por el mismo [Sol. Apoyo Estudiantes] alumno solicitando apoyo desde su portal, hacia/desde CAE, TAE, OE, RT.; En cualquier caso, se da de alta en el sistema y en consecuencia se integra a su expediente y cualquier involucrado en el seguimiento de las antes mencionadas podrá tener acceso al expediente digital respectivo, se puede canalizar cualquier estudiante inscrito en el plantel, independiente de la carrera, periodo o grupo. Toda canalización nueva el RT deberá validar/guardar, mientras no se indique el seguimiento, esta no se reflejará en el historial ni en el informe del Tutor.

Al Hacer Clic sobre el icono "Historial de Canalización", se visualiza el concentrado de casos de canalización y seguimiento respectivo del alumno en cuestión. Desde ahí se puede imprimir.

|        |                                              |        |        |              | HISTORIA                   | AL DE CANALIZACIÓN                                                                                                    |  |  |  |  |  |
|--------|----------------------------------------------|--------|--------|--------------|----------------------------|----------------------------------------------------------------------------------------------------|--|--|--|--|--|
| Estudi | ante: 184                                    | 465633 | GAXIOL | A RIOS RACHE | L                          | Fecha: 24-02-2021                                                                                                    |  |  |  |  |  |
| U.A.   | U.A. Carrera Periodo Grupo Fecha Tipo Motivo |        |        |              |                            |                                                                                                    |  |  |  |  |  |
| Nece   | Necesidad de apoyo                           |        |        |              |                            |                                                                                                    |  |  |  |  |  |
| 6090   | 1                                            | 5      | 1      | 2020-10-12   | Desinterés al estudio      | El alumno es reportado por varios profesores de su grupo. Casi no se presenta a<br>las sesiones de clase y no cumple con sus tareas.           |  |  |  |  |  |
|        |                                              |        |        | 2020-10-13   | Canaliza RT hacia<br>O.Ed. | Orientación Educativa (OE): Favor de atender, es un casos crítico.                                                                             |  |  |  |  |  |
|        |                                              |        |        | 2020-10-16   | Seguimiento O.Ed.          | Orientación Preventiva: Se entrevistará al Alumno y padres de familia para<br>recordarles del reglamento escolar y tomar acuerdos/compromisos. |  |  |  |  |  |
|        |                                              |        |        |              | C                          | Total de registros: 1                                                                                                    |  |  |  |  |  |

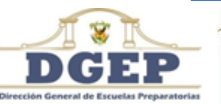

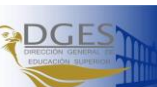

Comisión de Apoyo para la Capacitación en Tutorías - Dr. Meneleo Meza Rivas Página 19/37

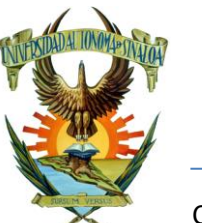

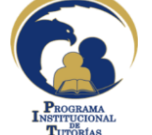

## Universidad Autónoma de Sinaloa Secretaria Académica Universitaria Programa Institucional de Tutorías

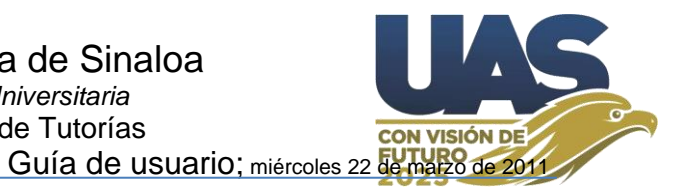

Cuando se ha dado de alta una nueva canalización, esta puede ser editada/modificada, o eliminada, mientras no se haya validado (aceptada para guardarse en la base de datos), previo a verificar que sea una correcta canalización, ya que una persona extraña puede obtener los accesos de algún directivo, Orientador educativo, Tutor, Responsable de Tutorías, y/o Alumno; y registrar a discreción casos ficticios.

|                               | Editar Registro de Canalización                                                                                           |                                |
|-------------------------------|----------------------------------------------------------------------------------------------------|--------------------------------|
| Canalizó:                     | 18218 - EFRAIN MEZA VALDEZ                                                                                                |                                |
| Alumno:                       | 18465633 - GAXIOLA RIOS RACHEL                                                                                            | sariamente el tutor del alumno |
| Periodo:                      | 3                                                                                                    |                                |
| Grupo:                        | 3                                                                                                    |                                |
| Fecha:                        | 2020-10-16                                                                                                    |                                |
| Actitud:                      | Nec. de Apoyo 🗸                                                                                                    |                                |
| Tipo:                         | Desinterés al estudio                                                                                                    |                                |
| Motivo:<br>2020-10-12         | El alumno es reportado por varios<br>profesores de su grupo. Casi no se<br>presenta a las sesiones de clase y no          |                                |
| Seguimiento RT→<br>2020-10-13 | Orientación Educativa (OE): Favor de atender, es un casos crítico.                                                        |                                |
| Seguimiento O.Ed.:            | Orientación Preventiva 🗸                                                                                                  |                                |
| Orientador Educativo:         | JESUS SELENE MILLAN AYALA                                                                                                 |                                |
| Observación:<br>2020-10-16    | Se entrevistará al Alumno y padres de<br>familia para recordarles del reglamento<br>escolar y tomar acuerdos/compromisos. |                                |
| Cita a Padres                 | 1 Dias 🗸                                                                                                    |                                |
| Asistieron Padres             |                                                                                                    |                                |
|                               | Validar Cerrar Imprimir                                                                                                   |                                |

La impresión [imprimir] el formato de canalización es de interés para anexar al expediente físico departamental.

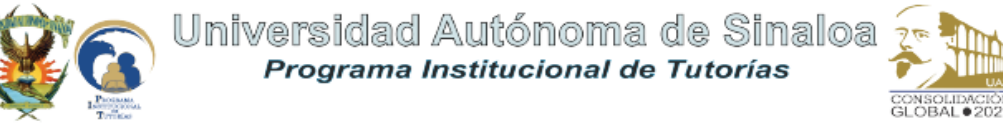

### FORMATO DE CANALIZACIÓN Y SEGUIMIENTO

| 0                |
|------------------|
| Mail: gaxiolario |
| adi: 17.65 años  |
|                  |
|                  |
|                  |
|                  |

| Instancia competente:                                                   | Orientación Educativa                     | Fecha:                                   | 24-02-2021 |
|-------------------------------------------------------------------------|-------------------------------------------|------------------------------------------|------------|
| En razón de los motivos si                                              | guientes:                                 |                                          |            |
| Actitud: Necesidad de Apoyo                                             |                                           |                                          |            |
| Tipo: Desinterés al estudio                                             |                                           |                                          |            |
| Motivo: El alumno es reportado por varios profesor<br>Fecha: 2020-10-12 | es de su grupo. Casi no se presenta a las | sesiones de clase y no cumple con sus ta | reas.      |
| Canaliza RT hacia Orientación Educativa (OE):<br>Fecha: 2020-10-13      | Favor de atender, es un casos crítico.    |                                          |            |
| Orientación Educativa (O                                                | rientación Preventiva                     | ı):                                      |            |
| Orientador Educativo: JESUS SELENE M                                    | IILLAN AYALA                              | -                                        |            |
| Seguimiento: Se entrevistará al Alumno y padres d<br>Fecha: 2020-10-16  | e familia para recordarles del reglamento | ) escolar y tomar acuerdos/compromisos.  |            |
|                                                                         |                                           |                                          |            |

DULCE LILIANA HERNANDEZ RODRIGUEZ Responsable de Tutorias EFRAIN MEZA VALDEZ Canalizó

gaxiolarios2003@gmail.com

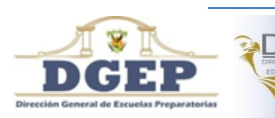

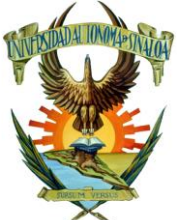

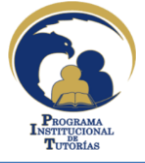

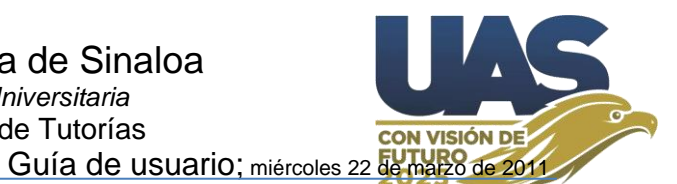

### Notificación vía correo electrónico en el proceso de 11. canalización y seguimiento:

La canalización y seguimiento de estudiantes con necesidad de atención no es una estrategia nueva en la UAS, esta se implementa en plataforma de tutorías desde el año 2012, cualquier profesor/tutor o departamento de atención pueden canalizar a cualquier estudiante inscrito en la escuela.

Cuando desde algún portal de tutorías (Estudiante, Tutor, RT, O.Ed., TAE y/o CAE) se realiza una canalización o se da seguimiento a esta, el sistema envía correo electrónico de notificación al responsable departamental, al Tutor y al RT, comunicando que se ha incorporado una canalización v/o se dará seguimiento, pidiendo al Tutor y RT verifique que el Estudiante haya llenado la ficha de identificación y los 4 test EDAOM, HEMA, CHAEA y EA\_PNL (VAK), además del posible SDS; por este motivo es muy importante verificar que en el registro de las personas se encuentre dado de alta su correo y que sea correcto.

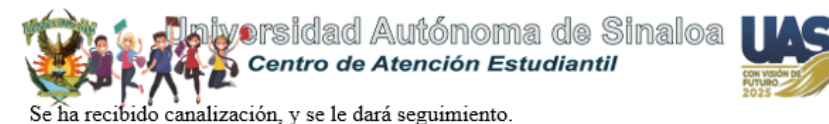

Es importante que RT y Tutor verifiquen que la alumna haya llenado: \* Ficha de identificación \* y los Test Psicopedagógicos (EDAOM, HEMA, CHAEA, EA\_PNL, SDS); con el objeto de hacer un buen diagnóstico y atención de seguimiento.

**Unidad Regional Centro** PREPARATORIA XXXXXX XXXXXXX BACHILLERATO ESCOLARIZADO Alumna: XXXXXX XXXXXX XXXXX Motivo: Conducta(Disruptividad): Disruptividad en la clase de Matemáticas - 28-04-2022 Canalizó: XXXXXX XXXXXX XXXXXXXX Tutor: XXXX XXXXX XXXXXXX (xxxx@hotmail.com) RT: XXXX XXXXXX XXXXXXX XXXXXXX (xxxxxxx@hotmail.com) Seguimiento CAE-->Orientación Educativa (OE): dar seguimiento. - 02-05-2022 DGEP Orientación Educativa URC (xxxxxxx@uas.edu.mx), xxxx xxxxx xxxxx

Favor de atender.

Atentamente XXXX XXXXXX XXXXXXXX UAS Centro de Atención Estudiantil URC 06-05-2022

### Saludos...

Para verificar se recomienda consultar su portal en tiempo real. https://sit.uas.edu.mx/

El presente correo es de carácter informativo; No responda por este medio. Para mayor información contacte a su Administrador.

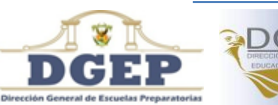

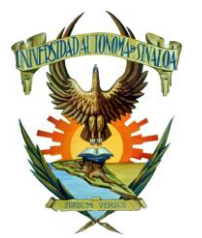

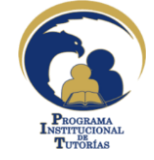

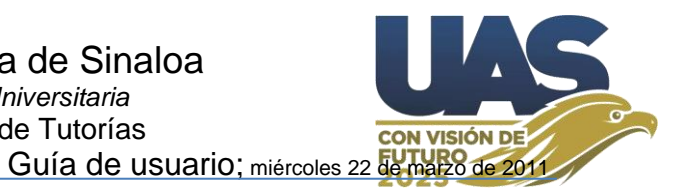

## 12. El informe del Tutor (Lo genera la misma plataforma).

El informe lo emite la plataforma, con base a todo el trabajo que el Tutor realiza en esta, Sesiones grupales, canalizaciones, llenado de instrumentos, seguimiento, etc., acorde a las responsabilidades que ha adquirido al firmar el formato de asignación Tutor-tutorados, solo hay que imprimir y hacer sus conclusiones de puño y letra y entregarlo a su RT. De antemano el procedimiento metodológico para el seguimiento de la acción tutorial con el apoyo de esta plataforma trata de minimizar o reducir a cero el llenado manual de formatos por el Tutor, eliminando este elemento burocrático, en lo sucesivo, se imprimen desde plataforma los formatos que se deseen integrar a los expedientes físicos. Se espera que La acción tutorial la desarrollen los Tutores como históricamente la hemos realizado; Desde la práctica docente (Estoy pendiente de mi grupo, cuando detecto alumnos con problemas me acerco, escucho y aconsejo, más haya de mis alcances canalizo al RT para que este de seguimiento en su atención personalizada).

Descargar PDF

### Ciclo Escolar: 2017-2018, PeriodoCicloEsc: Uno v

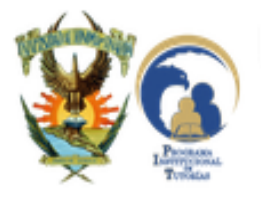

Universidad Autónoma de Sinaloa Programa Institucional de Tutorías

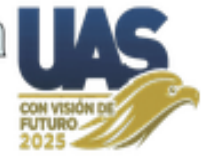

### INFORME DE TUTORÍA GRUPAL

Unidad Académica: PREPARATORIA LA CRUZ

Tutor: EFRAIN MEZA VALDEZ

Ciclo Escolar: 2017-2018

Fecha: 05-07-2022

Estadísticas de las evaluaciones de sesiones grupales de tutorias, ciclo escolar 2017-2018

| # | Carrera                     | Periodo | Grupo | s1 | s2 | s3 | s4 | s5 | s6 | s7 | s8 | s9 | s10 | Prom. |
|---|-----------------------------|---------|-------|----|----|----|----|----|----|----|----|----|-----|-------|
| 1 | 1 BACHILLERATO ESCOLARIZADO | 5       | 5     | Е  | Е  | Е  | R  | в  |    |    |    |    |     | E     |

| APLICACIÓN DE INSTRUMENTOS:                                       | Tutorad            | %         |       |
|-------------------------------------------------------------------|--------------------|-----------|-------|
|                                                                   | antes de 2017-2018 | 2017-2018 |       |
| Número total de Estudiantes tutorados                             |                    | 51        |       |
| Estudiantes asesores par                                          |                    | 3         | 5.88  |
| Estudiantes con Ficha de identificación (Completos + Incompletos) |                    | 35+2      | 72.55 |
| Estudiantes que llenaron EDAOM (Completos + Incompletos)          | 5+0                | 40+2      | 92.16 |
| Estudiantes que llenaron HEMA (Completos + Incompletos)           | 2+0                | 41+1      | 86.27 |
| Estudiantes que llenaron CHAEA (Completos + Incompletos)          | 2+0                | 40+2      | 86.27 |
| Estudiantes que llenaron EA_PNL (Completos + Incompletos)         | 3+0                | 40+1      | 86.27 |
| Estudiantes que evaluaron las tutorias (Completos + Incompletos)  |                    | 25+5      | 100   |

| CANALIZACIONES:                                             | Canalizados | %           |           |  |
|-------------------------------------------------------------|-------------|-------------|-----------|--|
| Número total de estudiantes canalizados: 5 de 51 tutorados. |             | Canalizados | Tutorados |  |
| POR CONDUCTA:                                               | 3           | 60          | 5.88      |  |
| * Absentismo                                                | 3           | 100         | 5.88      |  |
| NECESIDAD DE APOYO:                                         | 2           | 40          | 3.92      |  |
| * Desinterés al estudio                                     | 1           | 50          | 1.96      |  |
| * Salud física                                              | 1           | 50          | 1.96      |  |

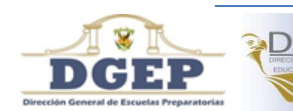

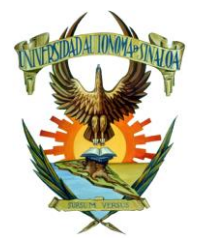

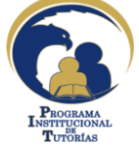

### Universidad Autónoma de Sinaloa Secretaria Académica Universitaria Programa Institucional de Tutorías

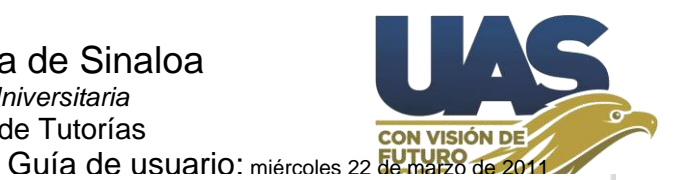

CONVERSACIONES GRUPALES:

| TITULO:                                                                                                    | Feha       | Contestaron | %     |
|----------------------------------------------------------------------------------------------------|------------|-------------|-------|
| <ol> <li>Bienvenidos Jóvenes del Grupo 3-5, Al Programa Institucional de Tutorías (PIT), es un Placer<br/>saludarios y ser su tutor durante el ciclo escolar 2017-2018. Quisiera que me describieran ¿que es<br/>lo que es el Programa Institucional de Tutorías? y a s</li> </ol> | 2017-10-02 | 37          | 72.55 |
| <ol> <li>muchachos (3-5) me gustaria que comentaran ¿Cual es la Importancia de analizar los TEST<br/>PSICOPEDAGOGICOS? (EDAOM, HEMA, CHAEA, PNL)</li> </ol>                                                                                                    | 2017-11-22 | 32          | 62.75 |
| 3. Les subl'Un video Sobre Como Aprender A Aprender, Es Un video Muy Entretenido Que SI<br>Aplicamos Lo Que Dice Nos Ayudara No Solo En Cuestiones académicas SI No Que también En La<br>Vida Hay Que Ver El video y hacer un comentario referente al tema aquí                    | 2017-11-22 | 33          | 64.71 |
| <ol> <li>Foro: Proyecto de vida Este espacio es destinado para describir su proyecto de vida a mediano<br/>plazo</li> </ol>                                                                                                    | 2017-12-07 | 29          | 56.86 |

### CONCLUSIONES:

| Número de estudiantes canal | Izados para atención médica:      |
|-----------------------------|-----------------------------------|
| Fecha:                      |                                   |
| Motivo:                     |                                   |
| Duración del servicio:      |                                   |
| Efectos observados:         |                                   |
| Número de estudiantes canal | Izados para atención psicológica: |
| Fecha:                      |                                   |
| Motivo:                     |                                   |
| Duración del servicio:      |                                   |
| Efectos observados:         |                                   |
| Número de estudiantes canal | Izados a otras Instancias:        |
| Fecha:                      |                                   |
| Motivo:                     |                                   |
| Duración del servicio:      |                                   |
| Efectos observados:         |                                   |

Sin más por el momento y esperando dar cumplimiento a mis responsabilidades ante esta noble acción, se despide de Usted su amigo y seguro servidor.

Fecha y sello del plantel

EFRAIN MEZA VALDEZ Tutor

Nombre y firma del Responsable de Tutorias

Universidad Autónoma de Sinaloa, © Todos los derechos reservados

Dirección General de Escuelas Preparatorias

Dudas o comentarios sobre esta página, envía un correo electrónico a webmaster@uas.uasnet.mx

Créditos en el desarrollo de esta página

DCE

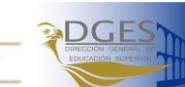

Comisión de Apoyo para la Capacitación en Tutorías - Dr. Meneleo Meza Rivas Página 23/37

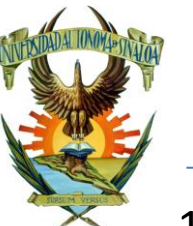

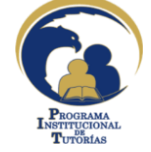

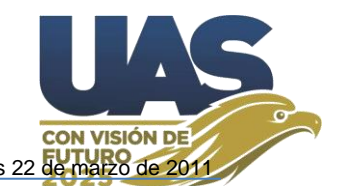

## 13. La constancia del Tutor (La(s) genera la misma plataforma):

La constancia del tutor la genera el sistema <u>https://sit.uas.edu.mx/profesores</u>, de acuerdo a la información que el mismo tutor ha generado en la plataforma (ver informe del tutor). Al igual que el informe, la constancia del Tutor corresponde al trabajo que el Tutor genera en cada Periodo del Ciclo Escolar (uno, dos). Sus actividades corresponden a sus responsabilidades descritas en el formato de asignación de tutor (Realizar sesiones grupales; que sus tutorados llenen la ficha de identificación e instrumentos psicopedagógicos; Canalizar estudiantes con necesidades de atención; Realizar conversaciones en plataforma; Evaluar el programa de tutorías en línea, tanto el Tutor como sus tutorados). Descargar PDF **Ciclo Escolar: 2018-2019, PeriodoCicloEsc: Dos v** 

Universidad Autónoma de Sinaloa Programa Institucional de Tutorías Secretaría Académica Universitaria

Otorgan la presente

## Constancia de Tutoría Grupal

A EFRAIN MEZA VALDEZ por su valiosa participación como Tutor, destacando su "EXCELENTE" desempeño en el acompañamiento de sus tutorados en la Unidad Académica PREPARATORIA LA CRUZ, durante el ciclo escolar 2018-2019, periodo 2, con base en el Informe de la Acción Tutorial y las evidencias registradas.

> Atentamente "Sursum Versus" Culiacán Rosales, Sinaloa. A 06 de Julio de 2012

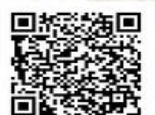

La constancia se extiende en dos documentos, la segunda hace referencia a los diferentes elementos que se consideran y ponderan la elaboración de esta, describiendo recomendaciones en aquellos aspectos que se requieran reforzar. Una vez validad el tutor la puede imprimirla directamente.

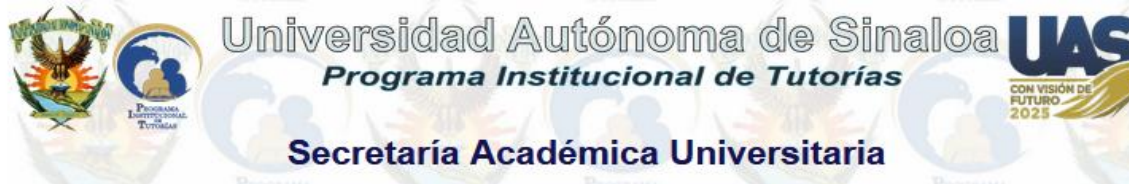

## Reporte de la Acción Tutorial

### Tutor: EFRAIN MEZA VALDEZ Ciclo escolar 2018-2019. Periodo: 2

Unidad Académica: PREPARATORIA LA CRUZ Calidad de la Acción Tutorial: EXCELENTE

| Participación. |                |              |                 |                |                |
|----------------|----------------|--------------|-----------------|----------------|----------------|
| Sesiones       | Fichas de      | Instrumentos | Evaluaciones de | Canalizaciones | Conversaciones |
| Grupales       | Identificación | diagnósticos | Tutorías        |                |                |
| E              | В              | E            | E               | E              | E              |

Recomendaciones:

"REFORZAR" el seguimiento de: Fichas de Identificación

Atentamente

"Sursum Versus"

Culiacán Rosales, Sinaloa. A 06 de Julio de 2012 Comisión de Apoyo para la Capacitación en Tutorías - Dr. Meneleo Meza Rivas Página 24/37

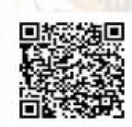

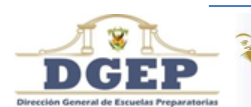

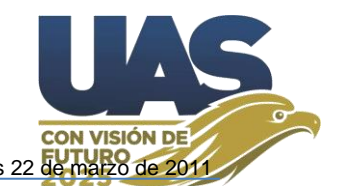

## 13.1. Criterios para la formulación de la constancia de Tutor

El Tutor puede monitorear en su <u>informe</u> el desarrollo de sus actividades durante el periodo del ciclo escolar respectivo, verificando que se encuentran registradas en plataforma sus actividades desarrolladas, acorde a sus responsabilidades descritas en el formato de asignación de tutor (Realizar sesiones grupales; que sus tutorados llenen la ficha de identificación e instrumentos psicopedagógicos; Canalizar estudiantes con necesidades de atención; Realizar conversaciones en plataforma; Evaluar el programa de tutorías en línea, tanto el Tutor, como sus tutorados).

Los puntajes de los diferentes criterios que integran la construcción de la constancia y que ponderan el nivel de desempeño que el Tutor muestra en el involucramiento de la acción tutorial se describen a continuación: (reajustados a partir del ciclo escolar 2018-2019 en adelante)

- Sesiones grupales (en Bachillerato 5 sesiones por periodo, en superior 3) 30%
- Fichas de identificación (100% de sus tutorados)15%
- Instrumento Psicopedagógico (EDAOM en Bachillerato (EMS) y HEMA para educación superior (ES)) (100% de sus tutorados) 20%
- Evaluación estudiantil del programa de tutorías (50% por periodo) 15%
- Canalizaciones de estudiantes (al menos 4 por periodo)20%
- EMS→Conversaciones (al menos 3 por periodo, con al menos 50% de sus tutorados involucrados en cada una)10%, este puntaje es adicional para fortalecer la suma porcentual.
- ES→Conversaciones (No aplica por disposición de SAU)

El cumplimiento de cada uno de estos aspectos permite hacer una suma porcentual (**SUMAP**) y determinar el nivel de involucramiento del tutor.

- EMS → SUMAP<40% (Puntaje mínimo) No hay puntos suficientes para elaborar la constancia.
- ES  $\rightarrow$  SUMAP<50% (Puntaje mínimo) No hay puntos suficientes para elaborar la constancia.
- SUMAP>= (Puntaje mínimo) Y SUMAP<55% Suficiente involucramiento.
- SUMAP>=55% Y SUMAP<65% Regular.
- SUMAP>=65% Y SUMAP<80% Bien.
- SUMAP>=80% Y SUMAP<90% Muy Bien.
- SUMAP>=88% Excelente.

Finalmente, para que el tutor pueda imprimir su constancia por periodo, deberá obtener por lo menos el puntaje mínimo de la suma porcentual y haber contestados la encuesta en línea "Evaluación Tutorías", en su portal de Tutor.

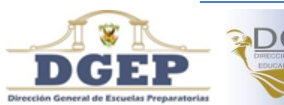

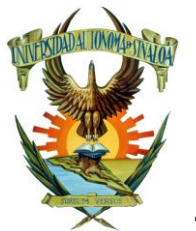

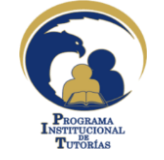

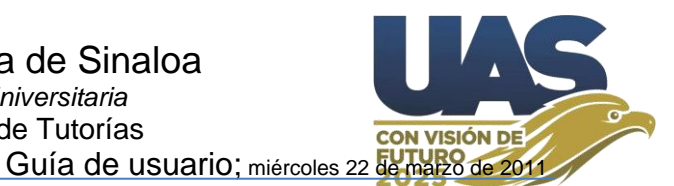

## **14.** Resultados de exámenes (Test psicopedagógicos y evaluación de tutorías)

Aquí puede monitorear el seguimiento de la aplicación de los diferentes cuestionarios que se aplican a los Alumnos: EDAOM, HEMA, CHAEA, EA\_PNL, Ficha de identificación, y Evaluación de tutorías; en el caso de la Evaluación de tutorías por parte de Alumnos y/o Docentes, se presenta la opción "INFORME"; así que todos los instrumentos presentan diagnósticos, por lo que se recomienda sean utilizados de forma pedagógica, para la detección de necesidades de nuestros jóvenes, y establecer intervención de apoyo para su mejora.

| Vniversidad Autónoma de Sinaloa<br>Programa Institucional de Tutorías                                                                                                    |                                                |  |  |  |  |  |  |  |  |      |  |
|----------------------------------------------------------------------------------------------------|------------------------------------------------|--|--|--|--|--|--|--|--|------|--|
| Portada Resultado exámenes Calendario Alumnos Profesores UA PAT                                                                                                    |                                                |  |  |  |  |  |  |  |  |      |  |
| RESU                                                                                                    | RESULTADOS DE EXÁMENES Ciclo Escolar: 2018-201 |  |  |  |  |  |  |  |  | 2019 |  |
| Resultados de Exámenes       Result. Totales por Escuela       Descarga de Resultados       Asignaciones       Diagnóstico EDAOM       Diagnóstico HEMA       Estilos Aprendizaje |                                                |  |  |  |  |  |  |  |  |      |  |

## Resultados de Exámenes Completos e Incompletos. || Descargar || INFORME

| Tipo de | Exame      | n: Eva | aluación Tutorías - Estudiantes 🛛 🗸 🤇 | Completos e I | ncompletos 🗸 |                             |            |
|---------|------------|--------|---------------------------------------|---------------|--------------|-----------------------------|------------|
| Carrera | <b>:</b> ~ | F      | Periodo: 🗸 Grupo: 🗸                   |               |              | Total de Alumnos con Instru | mento: 597 |
| Carrera | Periodo    | Grupo  | Nombre                                | Usuario       | Contraseña   | Respuestas                  | Opciones   |
| 1       | 4          | 1      | AGUILAR SANDOVAL ITZEL KASSANDRA      | 14494582      | A26S05       | [R1 faltan 1]               | &          |
| 1       | 4          | 1      | ANGULO LOPEZ GABRIELA GUADALUPE       | 14494272      | A38L48       | [R1 finalizado]             | &          |
| 1       | 4          | 1      | AYALA GUERRERO JUAN RAMON             | 17650941      | A31G14       | [R1 finalizado]             | &          |
| 1       | 4          | 1      | BAEZ ORTIZ INELVA MARIA               | 17650143      | B56014       | [R1 finalizado]             | &          |
| 1       | 4          | 1      | BELTRAN ROBLEDO AURELIO               | 16525310      | B26R69       | [R1 finalizado]             | &          |
| 1       | 4          | 1      | CAZAREZ SANCHEZ LUCERO ADILENE        | 14511894      | 110169       | [R1 faltan 1]               | &          |

En el caso del informe de la Evaluación de la tutoría en la Unidad Académica, este se puede configurar por Carrera, por Periodo, por Grupo, o todo junto; y "Descargar Informe" en Excel.

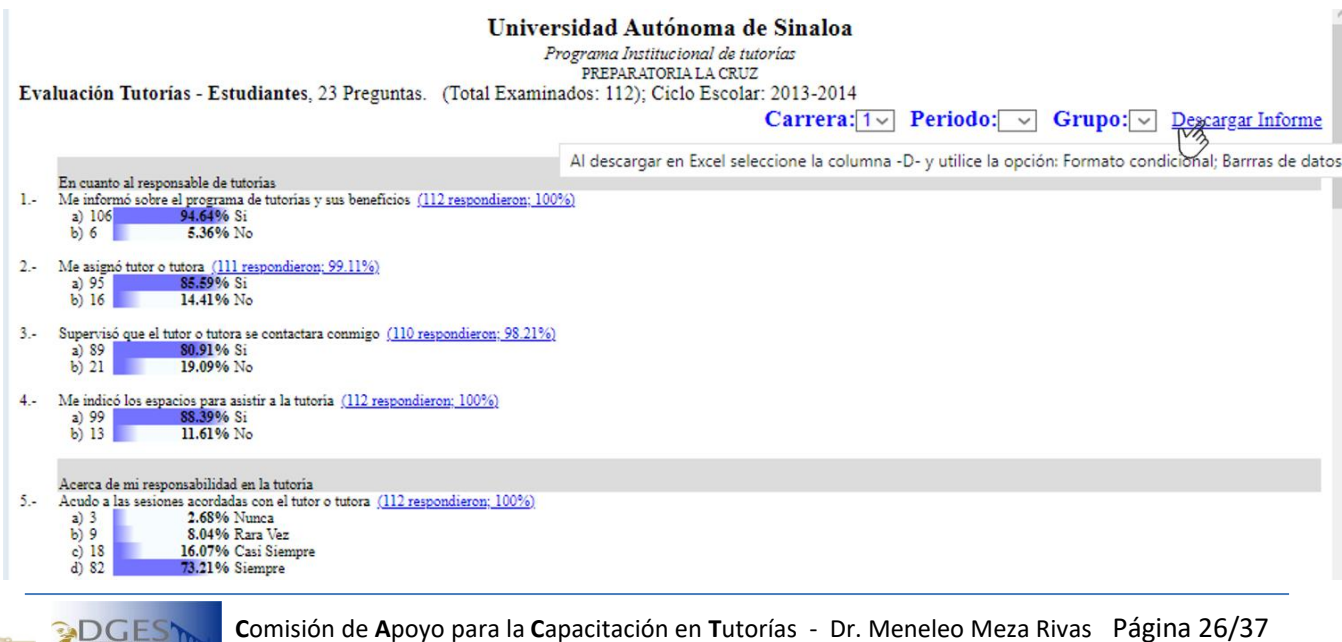

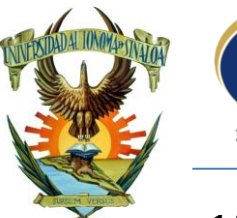

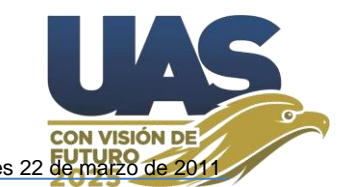

## **15.** Asignación de Asesores Par – Asesorados.

Para la asignación de Asesores Par y sus asesorados, es bajo un procedimiento similar al antes descrito en la asignación de Tutor-Tutorados.

|            | Universida<br>Progra |             |           |            |    |     |  |
|------------|----------------------|-------------|-----------|------------|----|-----|--|
| Portada    | Resultado exámenes   | Calendario  | Alumnos   | Profesores | UA | PAT |  |
| ALUM       | ALUMNOS              |             |           |            |    |     |  |
| Alta Alumi | nos Listar Alumnos   | Consultar A | sesor Par |            |    |     |  |
|            |                      |             |           |            |    |     |  |

## Listar Alumnos

| Carrera | Periodo | Grupo | Nombre                                | Usuario                  | Contraseña    | Opciones                                  |
|---------|---------|-------|---------------------------------------|--------------------------|---------------|-------------------------------------------|
| 1       | 1       | 1     | ALMERAYA VELARDE GRECIA YIVETTE       | 349191                   | 349191        | 🗸 🐉 🕹 🗋                                   |
| 1       | 1       | 1     | ARIAS GARCIA OSVALO EZEQUIEL          | 348975                   | 348975        | 🗸 🐉 🚑 🗟                                   |
| 1       | 1       | 1     | ARREDONDO PACHECO MIRIAM GUADALUPE    | 349410                   | o Asesor Par" | <b>-</b>                                  |
| 1       | 1       | 1     | ATONDO OSUNA JESUS ALAN               | s asignado com<br>349025 | 349025        | <b>&amp; % &amp;</b> 🗟                    |
| 1       | 1       | 1     | BERNAL KAUTZMAN FLAVIO AARAN hacer Ch | 348977                   | 348977        | al an an an an an an an an an an an an an |

## En la Ficha de "Consultar Asesor Par"

## Consultar Asesor Par

| Numero Cuenta | Nombre                           | Asesorados | Grupo | ٦   | Tutor                                          | Area          | Opciones   |
|---------------|----------------------------------|------------|-------|-----|------------------------------------------------|---------------|------------|
| 312749        | MICAELA YUDITH ARECHIGA MENDOZA  | 1          | 1     |     |                                                |               | & 🛎 🕹      |
| 10100741      | MARIELOS AYALA CEBREROS          | 6          | 4     |     | Cesar Pilar Quintero<br>Campos                 | Computacion   | <b>a a</b> |
| 10100032      | JOAQUIN ALFREDO CAMPOS NORIEGA   | 6          | 4 A   | ñad | Cesar filar minto A                            | Computacion   | 808        |
| 10099549      | DIANA LAURA LOPEZ VEGA           | 4          | 4     | Mo  | Cesar Pilar Quintero<br>Campos<br>Strar AlumnO | os Asesorados | & I & &    |
| 10099522      | ANDREA ITZEL MANJARREZ GUTIERREZ | 6          | 4     |     | Cesar Pilar Quintero<br>Campos                 | Computacion   | 258        |
| 10100024      | LUIS ADRIAN NEVAREZ ZAMORA       | 7          | 4     |     | Cesar Plandie 181                              | Computacion   | & 🛎 🐣      |

Tanto para Tutores como para Asesores Par, podemos ver la tabla de sus alumnos asignados correspondientemente. Según se muestra en los ejemplos siguientes, al pulsar el ícono "*Alumnos asignados*", el cual aparece en la parte final de las tablas Tutores y Asesores Par respectivamente.

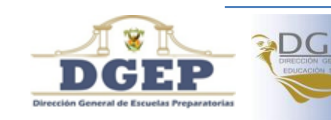

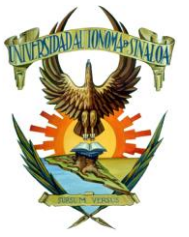

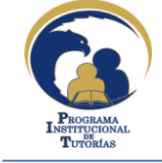

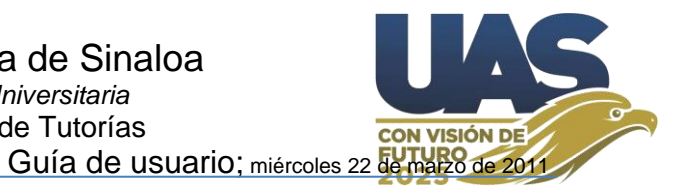

Una vez que estamos viendo la tabla donde aparece la asignación Tutor-Tutorados o Asesor Par-Asesorados, ahí podemos liberar alumnos respectivamente.

## TUTORADOS:

Tutorados de 10582 MARIA DEL CARMEN LIZARRAGA LOPEZ (COMPUTACION)

| Num Cuenta | Nombre                          | Clave UA | Ciclo Escolar | Mes        | Grupo | Asesor |                    |
|------------|---------------------------------|----------|---------------|------------|-------|--------|--------------------|
| 11865849   | PERAZA REYES KIMBERLY GUADALUPE | 8240     | 2011-2012     | Noviembre  | 6     |        | &*@                |
| 11864869   | ARAMBURO VARGAS JULIAN RODOLFO  | 8240     | 2011-2012     | Noviembre  | 9     |        | <u>@</u> ** @      |
| 11865911   | CHAVARIN DIAZ SILVIA VERONICA   | 8240     | 2011-2012     | Noviembre  | 9     | 205    | <u>&amp;</u>       |
| 11864941   | INDA MADERO CESAR GUILLERMO     | 8240     | 2011-2012     | berarbiAl  | um    | ficas  | & x @              |
| 11866128   | RIOS LERMA VICTOR MANUEL        | 8240     | 2011-2012     | Noviembre  | gra   | -SACI  | 2 <u>&amp;</u> * @ |
| 11066420   |                                 | 0040     | 2011 2012     | a su porta |       | 1 ~    | 🙇 🋹 📖              |

## ASESORADOS:

Listado Padrón de Asesorados de 2021 SIOMARA GAMBOA RUIZ (Comunicacion y Lenguaje)

| Num Cuenta | Nombre                  | Clave UA | Ciclo Escolar | Mes    | Grupo | Tutor | Opciones |
|------------|-------------------------|----------|---------------|--------|-------|-------|----------|
| 2009       | PEÑA PEÑA YISEL DELFINA | 6070     | 2010-2011     | Agosto | 1     | 13667 | &        |
| 2086       | ACOSTA SALAZAR LILIANA  | 6070     | 2010-2011     | Agosto | 1     | 6080  |          |
|            |                         |          |               |        |       |       |          |

Liberar Alumnos

## 16. La Tutoría en Línea (Foro grupal y/o individual)

Mediante el foro en línea el tutor puede interaccionar grupal o individualmente con sus alumnos tutorados y/o asesores pares, tal que puede manejar el foro para discusión grupal (<u>Conversaciones</u>) o asesorar a sus alumnos asesores par que corresponden a su misma área académica, o atender la entrevista individual (<u>Mensaje privado</u>).

Así mismo El Tutor puede consultar el padrón de sus alumnos tutorados y accesar al portal de control escolar de la dirección de servicios escolares, para consulta de la información respectiva de cada alumno (Datos generales de la ficha de inscripción, CENEVAL, Evaluaciones parciales, Kardex, Historial académico, entre otros).

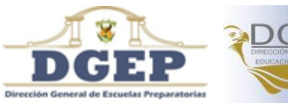

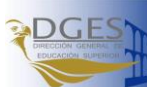

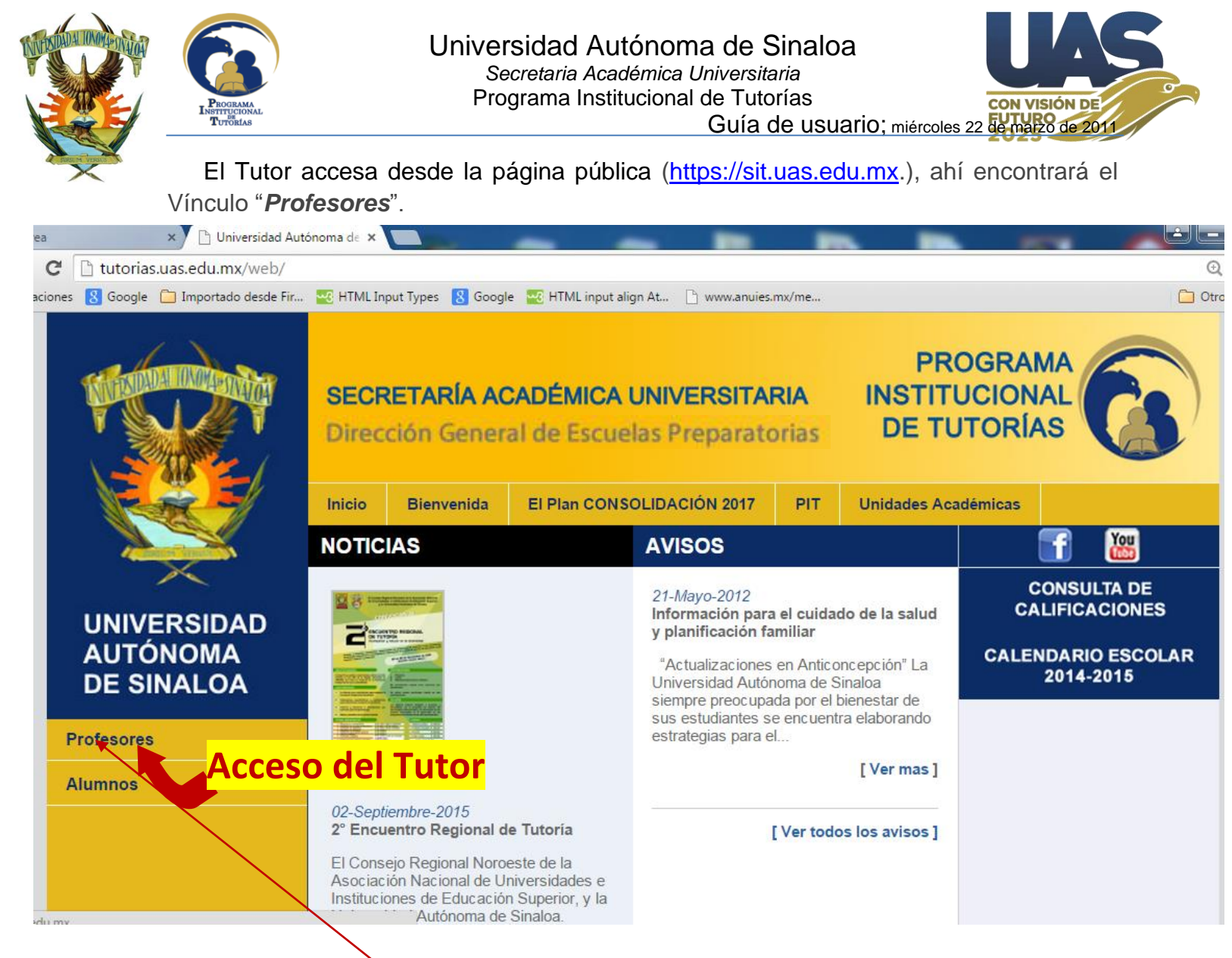

Al hacer clic en **Profesores**", se le pedirá al Tutor su usuario y contraseña, como se muestra en la siguiente imagen, por defecto su usuario y contraseña es su número de empleado, posteriormente el tutor podrá cambiar su contraseña.

|                                                                                                    | SECR<br>Direct | ETARÍA ACADÉMICA UNIVERSITARIA<br>ión General de Escuelas Preparatorias | PROGRAMA<br>INSTITUCIONAL<br>DE TUTORÍAS |
|----------------------------------------------------------------------------------------------------|----------------|-------------------------------------------------------------------------|------------------------------------------|
|                                                                                                    | Iniciar Sesión |                                                                         |                                          |
| A REAL PROPERTY AND A REAL PROPERTY AND A REAL | Usuario:       |                                                                         |                                          |
| UNIVERSIDAD                                                                                                    | Contraseña:    |                                                                         |                                          |
| DE SINALOA                                                                                                    | Entrar         |                                                                         |                                          |

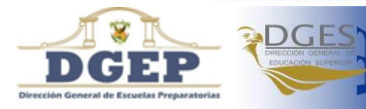

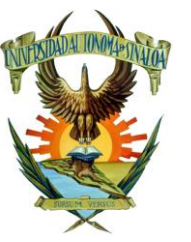

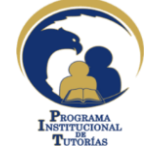

### Universidad Autónoma de Sinaloa Secretaria Académica Universitaria Programa Institucional de Tutorías Guía de usuario

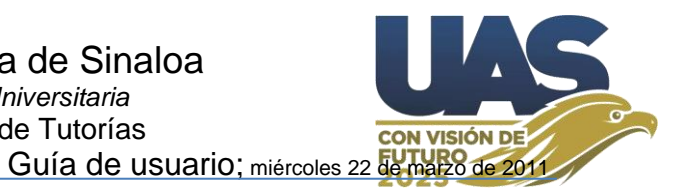

Una vez que el Tutor ingresa, tiene a su disposición las opciones abajo descritas: "*Alumnos*"; "*Conversaciones*" para foro grupal; "*Mensajes Privados*" para entrevista personal; "*Cambiar Contraseña*" el tutor puede redefinir su contraseña.

|                            | Alumnos                                        | Conversaciones      | Mensajes Privados    | Archivos   | Contraser            | ia Tes             | sts             | Salir  |             |  |  |  |  |  |  |
|----------------------------|------------------------------------------------|---------------------|----------------------|------------|----------------------|--------------------|-----------------|--------|-------------|--|--|--|--|--|--|
|                            | Bienvenide                                     | D: QUETZALLI ALEJAN | NDRA HERNANDEZ ZAR/  | ATE        |                      | с                  | iclo Es         | colar: | 2018-2019 🗸 |  |  |  |  |  |  |
|                            | 6094 PREPARATORIA LA CRUZ, EXT. EL SALADITO    |                     |                      |            |                      |                    |                 |        |             |  |  |  |  |  |  |
| ΔΗΤΟΝΟΜΑ                   | 16m1Ca                                         |                     |                      |            |                      |                    |                 |        |             |  |  |  |  |  |  |
| DE SINALOA                 | Ciclo Escolar: 2018-2019, PeriodoCicloEsc: Dos |                     |                      |            |                      |                    |                 |        |             |  |  |  |  |  |  |
| Unidad Académica           | Num Cuent                                      | a Nombre            | Tutor-Tutorau        | Clave      | Carrera              | Periodo            | Grupo           | Asesor | Opciones    |  |  |  |  |  |  |
| Formato de Asignación      | 18477331                                       | de asignacio        | UEILA BERENICE       | 6094       | 1                    | 2                  | 1               |        | 💻 🛩 🛞       |  |  |  |  |  |  |
|                            | Formation                                      | AGUIRRE CERVAN      | ITES BRAYAN FRANCISC | O 6094     | 1                    | 2                  | 1               |        | 💷 🚧 🌚       |  |  |  |  |  |  |
| Sesiones grupales          | 18477453                                       | ANDRES ANDRES       | JUAN CARLOS RI       | 6094       | 1                    | 2                  | 1               |        | 📖 🛹 🎯 🏫     |  |  |  |  |  |  |
| Canalización y Seguimiento | 18477372                                       | analizar            | facta CI             | orado      | 1                    | 2                  | 1               | AD     |             |  |  |  |  |  |  |
|                            | 18477518                                       | AND FATRAIDER       | nica de los 14       | 6094       | · ·                  | 2                  | 1               | AP     |             |  |  |  |  |  |  |
|                            | = Irayec                                       | AYON NEVAREZ MA     | RBELLA               | 6094       | <br>. 1              | 2                  | 1               |        |             |  |  |  |  |  |  |
| SIIA-SACE-Empleado         | 18477402                                       | AYON TAPIA JESUS    | ALEXIS               | <b>600</b> | 1 1.1                | -<br>titi          | aci             | ón     |             |  |  |  |  |  |  |
| Resultados de exámenes     | 18477496                                       | BARCENAS RODR       | IGUEZ JAIRO ANTONIO  | er ficha   | de jae               |                    | 1               |        |             |  |  |  |  |  |  |
|                            | 18477410                                       | BARRAZA ONTIVER     | ROS SAILETH MONSERR  | AT 6094    | i 1                  | 2                  | 1               |        |             |  |  |  |  |  |  |
|                            | 18477291                                       | BOJORQUEZ ALVA      | RADO SAIRA JAQUELINE | 6094       | 1                    | 2                  | 1               | 25     |             |  |  |  |  |  |  |
|                            | 18477275                                       | CAMACHO QUINTE      | RO LUZ ANGELICA      | 6094       | Ve                   | er <sup>2</sup> gr | áfi             | CAP    | == <u>~</u> |  |  |  |  |  |  |
|                            | 18477267                                       | CARRILLO CERVA      | NTES MARIA DE JESUS  | 6094       | l 1                  | 2                  | 1               | AP     | , 🗾 💉 🌏     |  |  |  |  |  |  |
|                            | 18477054                                       | CORRALES QUINT      | ERO JESUS RICARDO    | 6094       | 1                    | 2                  |                 | SAC    | E 💷 🛩 🛞     |  |  |  |  |  |  |
|                            | 18477038                                       | CORRALES ROBLI      | ES NEREYDA           | 6094       | a su <sup>1</sup> DC | ortal S            | IIA-            | .01 -  | 💷 🛩 🛞       |  |  |  |  |  |  |
|                            | 18477021                                       | ESCOBAR FELIX JI    | ESUS MARTIN          | 6094       |                      | 2                  | 1               |        | 💷 🛩 🕘       |  |  |  |  |  |  |
| Informe                    | 18465870                                       | FELIX MARCOS JO     | SE LIBRADO           | 6094       | 1                    | 2                  | 1               |        | 💷 🚧 🚱 🍙     |  |  |  |  |  |  |
| Constancia Tutor           | 8477127                                        | GARCIA ESCEVER      | RE LILIANA           | 6094       |                      | 2                  | $\frac{1}{172}$ | cion   | est         |  |  |  |  |  |  |
|                            | 18477501                                       | GARCIA HERNAND      | EZMONEPTHIS          | toria      | detC                 | anai               | 12a             |        | 📖 💅 🙆       |  |  |  |  |  |  |

## 16.1. El portal para atención a estudiantes de la DSE (SIIA-SACE)

Si ingresamos al Módulo de Servicios a los Estudiantes, ahí se pide el número de cuenta y NIP del estudiante, de quien queramos consultar información.

| Visita nuestra página wel |                             |            |             | Culiacán,       | Sinaloa a 15 de marzo del 2011. |               |
|---------------------------|-----------------------------|------------|-------------|-----------------|---------------------------------|---------------|
|                           | Sistema Integ               | RALDE      | INFORM      | ACIÓN ADE       | INISTRATIVA                     | CALENDARIO ES |
|                           | Sistema de I                | NFORM      | ación d     | e Controi       | L Escolar                       | Marz          |
|                           |                             |            |             | 1000            | 110                             | DIMM          |
|                           | Module                      | d de Se    | RVICIOS     | A LOS ALU       | MNOS                            |               |
|                           | PROPORCIONE EL NÚMERO DE CU | ENTA DEL A | LUMNO Y E   | L NÚMERO DE IDI | INTIFICACIÓN PERSONAL (NIP)     | 6 7 8 9       |
|                           | QUE LE HAN S                | IDU ASIGNA | DUS Y OPRI  | MA EL BUTUN DE  | ENTRADA                         | 13 14 15 16   |
|                           | EL A                        | CCESO A E  | STE SITIO E | STA RESTRINCIDO |                                 | 27 28 29 30   |
|                           | Número de cu                | enta:      |             |                 | Entrar                          |               |
|                           | and the                     | NIP:       |             |                 |                                 | CENTRO DE DES |
|                           |                             |            |             |                 |                                 |               |
|                           |                             | 7          | 8           | 9               |                                 | Get ADOBE     |
|                           |                             |            |             | Ĭ               |                                 |               |
|                           |                             | 4          | 5           | 6               |                                 |               |
|                           |                             |            |             |                 |                                 |               |
|                           |                             | 1          | 2           | 3               |                                 |               |
|                           |                             |            |             |                 | 11 ~                            |               |
|                           |                             | 0          | Borrar      | Limpiar         |                                 |               |

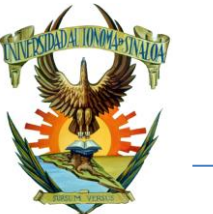

🛞 siia.uasnet.mx/alumnos/principal.php

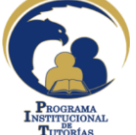

### Universidad Autónoma de Sinaloa Secretaria Académica Universitaria Programa Institucional de Tutorías Guía de usuario

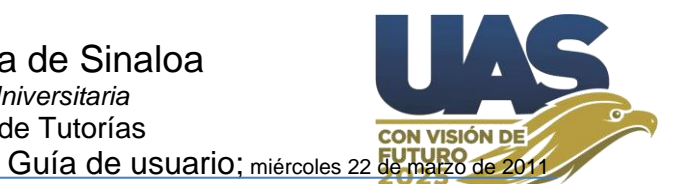

☆ マ C 8 -

Una vez que ingresamos al portal se presenta el menú de opciones como se muestra en la imagen inferior, siendo muy interesante en un primer momento: "Datos *Generales*"; "*Solicitud de preinscripción*"; "*Evaluaciones* parciales"; "*Kardex*"; "*Historia Académica*"; "*Estudios*".

HIDALGO FIGUEROA LUIS FERNANDO Universidad Autónoma de Sinaloa 1147635-4 Catalogos Consultas Datos Generales Estudios Avisos Carga Académica **D FIGUEROA LUIS FERNANDO** Trámites Horario de clases Reinscripción Tira de materias dministrativo para el pago de trámites oficiales. Exámenes os poniendo a tu disposición en este portal, una nueva opción para diferentes tramites institucionales. Todos los pagos que se pueden Encuestas Evaluaciones odrás hacer con la ayuda de este portal en la opción "Pagos de de pago, seleccionando los conceptos requeridos de acuerdo a tu Horario de exámenes Reglamento oja de pago y acudes a cualquiera de los bancos, indicados en la Preinscripción Cambiar NIP 013-2014, no utilices los pagos de caja para cubrir Becas Salir O, ya que el costo del mismo te será cargado en tu Folios SCRIPCIÓN. Evita duplicar tu pago. Titulación Solic, de corrección de calif. Bienvenido al Sistema Automatizado de Control Escolar

> Este es el modulo para atención a estudiantes de la Dirección de Servicios Escolares de la Universidad Autónoma de Sinaloa, el cual es muy recomendable sea explorado por el alumno y su tutor.

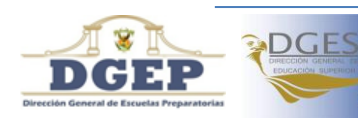

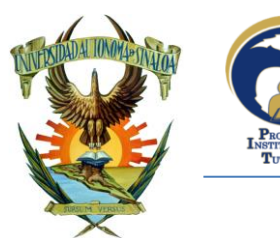

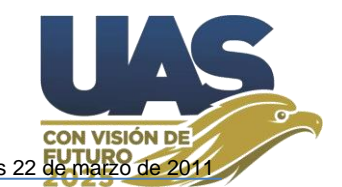

## 16.2. La Ficha de Identificación del Alumno

Además de contestar Test (EDAOM, HEMA, CHAEA, EA\_PNL (VAK), y/o SDS) el alumno también debe llenar desde un inicio la ficha de identificación en línea, esta información quedará disponible a la mano del tutor. La ficha de identificación y el cambio de contraseña se encuentra en la opción "Perfil".

La ficha de identificación es un formato único, el cual se puede actualizar en cualquier momento, hay datos que pueden variar, como lo son: Email, Teléfono, Promedio de Kardex, Cantidad de Asignaturas reprobadas, cambio de domicilio, etc.

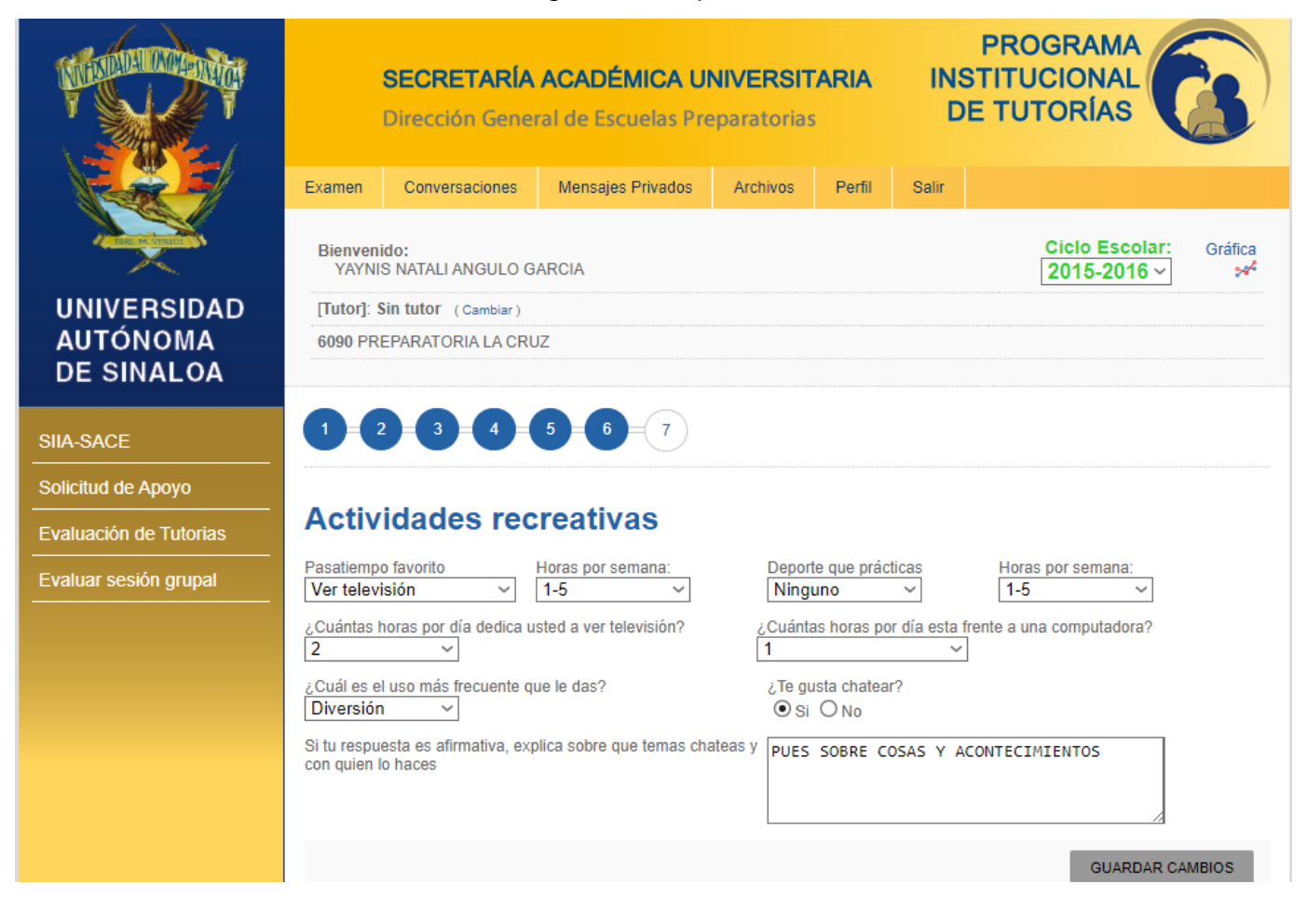

La ficha de identificación se compone de 7 secciones:

- 1.- Información personal
- 2.- Datos generales
- 3.- Información Familiar
- 4.- Información académica
- 5.- Información de salud
- 6.- Actividades recreativas
- 7.- Trayectoria académica/Hábitos de estudio

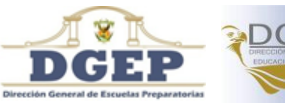

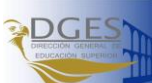

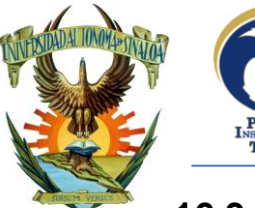

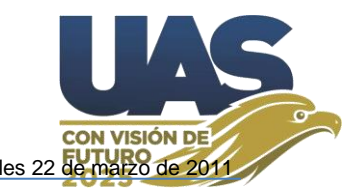

# 16.3. El Foro en línea para interacción grupal Tutor-Tutorados (Conversaciones)

"*Conversaciones*", aquí la interacción puede ser Tutor-Tutorados, Tutor-Asesores Par o Tutor- (Tutorados + Asesores par), viceversa y entre iguales. El Tutor es quien inicia la conversación y media las participaciones en la misma. Mientras un Tema de conversación no tenga participaciones, el Tutor puede eliminarla.

|                                                                                                    | SECRETARÍA ACADÉMICA UNIVERSITARIA<br>Dirección General de Escuelas Preparatoriz                                                                                          |  |  |  |  |  |  |  |  |  |  |  |  |
|----------------------------------------------------------------------------------------------------|----------------------------------------------------------------------------------------------------|--|--|--|--|--|--|--|--|--|--|--|--|
|                                                                                                    | Alumnos Conversaciones Mensajes Privados Archivos Contraseña Tests Salir                                                                                                  |  |  |  |  |  |  |  |  |  |  |  |  |
| And the second second sec | Bienvenido: QUETZALLI ALEJANDRA HERNANDEZ ZARATE Ciclo Escolar: 2011-2012 V                                                                                               |  |  |  |  |  |  |  |  |  |  |  |  |
| UNIVERSIDAD                                                                                                    | 6090 PREPARATORIA LA CRUZ                                                                                                    |  |  |  |  |  |  |  |  |  |  |  |  |
| AUTÓNOMA<br>DE SINALOA                                                                                                    | Ciclo Escolar: 2011-2012, PeriodoCicloEsc:U                                                                                                    |  |  |  |  |  |  |  |  |  |  |  |  |
| Unidad Académica                                                                                                    | Elección de carrera, al egresar de bachillerato. Como consideras que son tus estrategias de estudio, al final de este semestre crees que debes buscar otras, de acuerdo a |  |  |  |  |  |  |  |  |  |  |  |  |
| Formato de Asignación                                                                                                    | tus resultados obtenidos Estrategias de estudio                                                                                                    |  |  |  |  |  |  |  |  |  |  |  |  |
| Sesiones grupales                                                                                                    | Escribe el título del tema                                                                                                    |  |  |  |  |  |  |  |  |  |  |  |  |
| Canalización y Seguimiento                                                                                                    | Guardar                                                                                                    |  |  |  |  |  |  |  |  |  |  |  |  |
| SIIA-SACE-Empleado                                                                                                    |                                                                                                    |  |  |  |  |  |  |  |  |  |  |  |  |
| Resultados de exámenes                                                                                                    |                                                                                                    |  |  |  |  |  |  |  |  |  |  |  |  |
| Diagnóstico EDAOM                                                                                                    |                                                                                                    |  |  |  |  |  |  |  |  |  |  |  |  |

El Tutor-Asesores Par puede manejar este foro, inclusive, para la acción de capacitación/reforzar académicamente a sus asesores par en el/los temas que desarrollaran los asesores pares ante sus asesorados, ya que tiene la posibilidad de utilizar algunos recursos informáticos en "*Archivos*" y/o vínculos hacia sitios internet, que le puedan servir para ilustrar los contenidos académicos que trabaje en la asesoría.

Los recursos de "*Archivos*" permite establecer vínculos web (Fotos, Videos, audios, documentos, etc.) y/o subir archivo(s) con información, estos recursos se utilizan como material didáctico de apoyo para las conversaciones.

Ejemplo de una conversación:

Título: (Nombre del tema, texto breve) "Las adicciones"

Conversación: (Comentario(s), aquí se puede extender el texto) "Favor de consultar en Archivos el video -Las adicciones-, posteriormente responda la siguiente pregunta e interactúe con sus compañeros. ¿Considera que las drogas afectan su salud física y emocional?"

Previamente se debió haber creado el vínculo del video "Las adicciones"

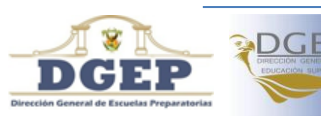

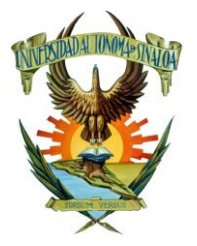

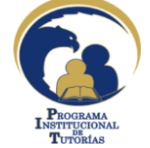

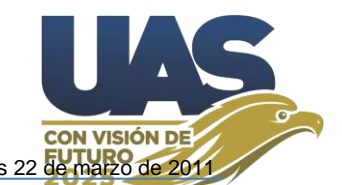

7

Los recursos guardados en "**Archivos**" se pueden compartir mediante link de videos, desde algunos servidores como YouTube, entre otros que se encuentren en internet. Se describe El título que se le dará al recurso, se escribe la dirección (Link) y se guarda. (Videos y Vínculos es similar, la diferencia es que el video se abre acá en el panel de video, el link se abre en la página origen).

Así pues, el sistema permite a "Profesores" y "Alumnos", según sea el portal (<u>https://sit.uas.edu.mx/profesores</u> y <u>https://sit.uas.edu.mx/alumnos</u> respectivamente) la interacción entre Tutores, Tutorados y Asesores Pares mediante los foros "*Conversaciones*", que permite conversaciones grupales y "*Mensajes privado*" para interacción personal Tutor-Tutorado, el link "*Archivos*" permite subir recursos didácticos para compartir con los alumnos (Vínculos, Archivos de video y/o Archivos de documentos) tal que las conversaciones pueden utilizarse hasta para asesoría académica.

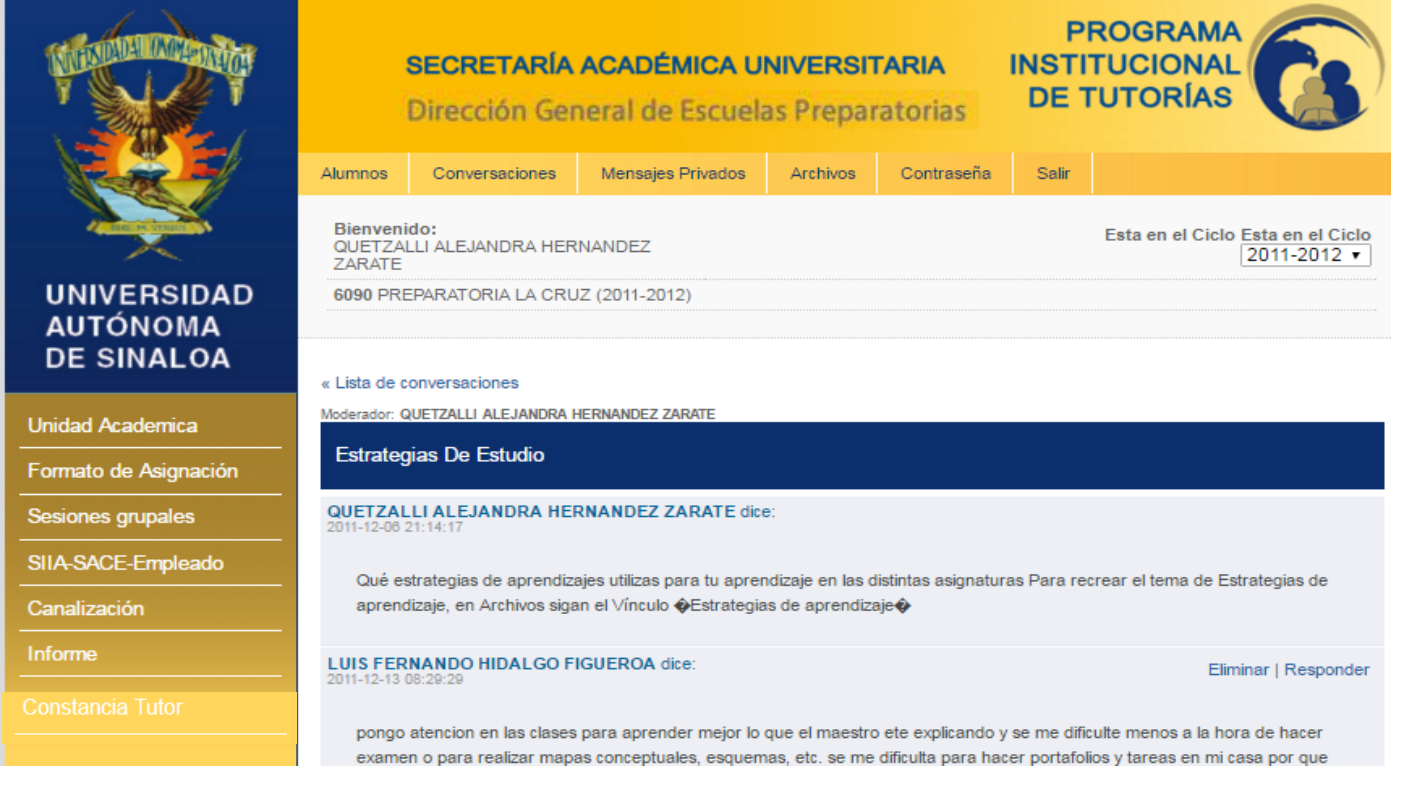

Así el alumno puede ver en su ventana, en "Archivos", el Vínculo "*Estrategias de aprendizaje*", en este caso es un video ubicado en el sitio de YouTube el cual se reproducirá al hacer clic.

|          | 6090                   | ) ESCUELA PREPARATO | RIA LA CRUZ () | 2011-2012) Agosto<br>Bienvenido: | )<br>MARCO POLO AY( | Gráficas<br>ON SICAEROS |
|----------|------------------------|---------------------|----------------|----------------------------------|---------------------|-------------------------|
|          |                        |                     |                | Video                            | os Vinculos         | Archivos                |
| Repos    | itorio de Vinculos     |                     |                |                                  |                     |                         |
| Tutor: ( | Quetzalli Alejandra He | ernÄ;ndez ZÄ;rate   |                |                                  |                     |                         |
| Estra    | ategias de aprendizaj  | ie N                |                |                                  |                     |                         |

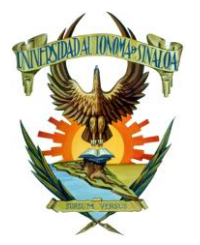

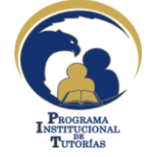

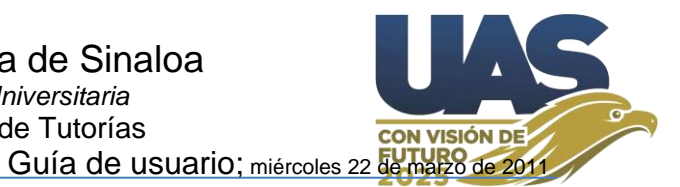

Esta interacción con recursos didácticos permite el involucramiento de la red de docentes tutores, especialistas en su asignatura que brindan apoyo de capacitación y asesoría a los asesores par, para que a su vez estos utilicen estos mismos recursos para asesorar a sus compañeros alumnos.

## 16.4. El Foro en línea para interacción individual Tutor-Tutorado (Mensajes privados)

"*Mensajes Privados*", se trata de interacción Tutor-Tutorado, similar a "Conversaciones" pero en este caso mediante mensaje privado y/o entrevista personal en línea. Solo el Tutor y el Tutorados pueden ver sus mensajes, el resto del grupo es ajeno a esta conversación.

## 16.5. El Foro en línea para interacción Asesor Par-Asesorados

El Asesor Par y el Tutor tienen este espacio para interactuar con sus asesorados/tutorados, puede manejar este foro, inclusive, para la acción de asesoría académica, ya que tiene la posibilidad de utilizar algunos recursos informáticos en "Archivos" y/o vínculos hacia sitios internet, que le puedan servir para ilustrar contenidos académicos explicaciones de que trabaje en la asesoría.

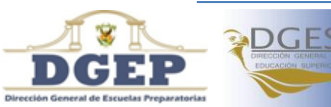

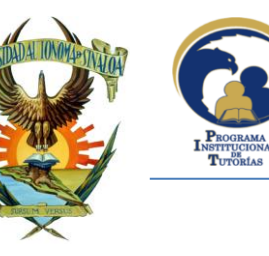

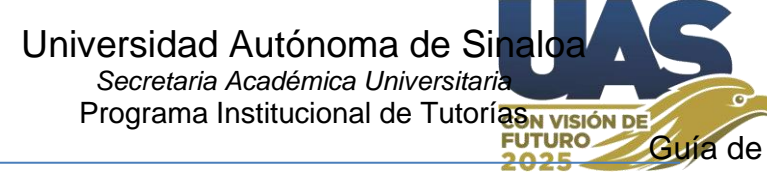

Guia de usuario; miércoles 22 de marzo de 2011

### Anexo: Trayectoria académica de un grupo de alumnos tutorados Universidad Autónoma de Sinaloa

|                                               | 6090 PREPARATORIA LA CRUZ |          |                 |          |          |        |      |         |      |      |          |      |       |        |        |              | PROM. |       |      |                   |          |      |       |          |      |        |      |        |      |       |      |      |       |             |               |
|-----------------------------------------------|---------------------------|----------|-----------------|----------|----------|--------|------|---------|------|------|----------|------|-------|--------|--------|--------------|-------|-------|------|-------------------|----------|------|-------|----------|------|--------|------|--------|------|-------|------|------|-------|-------------|---------------|
|                                               |                           |          |                 |          |          |        |      |         |      |      |          |      |       |        | [05.4) | Insuficiente |       |       |      |                   |          |      |       |          |      |        |      |        |      |       |      |      |       |             |               |
| Informe desde el Kardex                       |                           |          |                 |          |          |        |      |         |      |      |          |      |       |        |        |              |       |       |      |                   |          |      |       |          |      |        |      |        |      |       |      |      |       | [5.57.4)    | Elemental     |
|                                               |                           |          |                 |          |          |        |      |         |      |      |          |      |       |        |        |              |       |       |      |                   |          |      |       |          | lune | s 24   | 1 de | ma     | zo d | de 2  | 014  |      |       | [7.58.4]    | Satisfactoria |
| Plan: 10 Periodo: 4 Grupo: 01                 | Tipo                      | Exar     | men:(           | Ord      | Ext      | Esp    | Reg  | Com     | )Rep | oro  |          |      |       |        |        |              |       |       |      |                   |          |      |       |          |      |        |      |        |      |       |      |      |       | [8.510]     | Sobresaliente |
|                                               |                           |          |                 |          |          |        |      |         |      | ю    |          |      |       |        |        |              |       |       |      |                   |          |      |       | 8        |      |        |      |        |      |       |      |      |       |             |               |
|                                               |                           |          |                 |          |          |        |      |         |      | IALE |          | _    |       |        |        |              |       |       |      |                   |          | =    |       | Ĕ        |      |        | , N  |        |      |       |      | ≡    |       |             |               |
|                                               |                           |          |                 | ×.       |          |        |      |         |      | ğ    |          | 2    |       | L M    |        |              |       |       |      | ō                 |          | 2    |       | H        |      |        | ACIC |        | ā    | =     |      | 2    |       |             |               |
|                                               |                           |          |                 | SCR!     |          | ē      |      |         |      | CIAS | _        | CAT  |       | SCRI.  |        | ē            |       |       |      | β                 | =        | CAT  |       | -Ö       |      | ē      | 210  |        | ANC  | β     | ≡    | CAT  |       |             |               |
|                                               |                           |          |                 | 2        |          | 5      |      |         |      | GED  | AVI.     | ã    |       | ×<br>∼ |        | 54           |       | 9     |      | M                 | IVA.     | Ē    |       | ğ        |      | 5      | Ň    |        | Ę    | M     | AVI. | Ē    | s     |             |               |
|                                               |                           |          |                 | ORAI     |          | ő      |      | Ę       | _    | LAS  | EN C     | ð    |       | ORAI   |        | Ś            |       | RBOI  |      | 8                 | LA J     | ð    | _     | <u>R</u> |      | õ      | ELA  |        | 9    | 8     | CAI  | ð    | page  |             |               |
|                                               |                           |          | <sup>B</sup> SI | <u>ŏ</u> |          | ö      |      | NER     | SICP | Ň    | Ē        | E AF | AS II | ò      |        | Ö            |       | L C A | đ    | <u>I</u> <u>o</u> | Ē        | E AF | ll SI | Ň        |      | ö      | Ĕ    |        | RRO  | ğ     | Ē    | E AF | nd av |             |               |
|                                               |                           |          | ATIC.           | CAC      |          | 10r    |      | A GE    | A BÁ | ŏ    | <u>ç</u> | Å    | ÂTIC. | CAC    | _      | 10K          | =     | A DE  |      | SHIS              | <u>ç</u> | Å    | ÂTIC. | NSI I    | =    | 10K    | ğ    | CAL    | 2SO  | SHIS  | ç    | Å    | seri  | _           |               |
|                                               | 8                         | EVA      | ME              | J.       | 8        | ORA    | CA   | MIC     | 8    | ĝ    | ENT B    | Į    | ME    | NDV    | 8      | ORA          | CA    | MIC   | DIVE | (LISI             | ENTA     | Į    | TEM   | APR      | 8    | ORA    | ğ    | AN     | Ч    | ILISI | ENTA | ٩N   | I     | ERA         |               |
|                                               | 12                        | B        | MA              | ģ        | 2        | LAB    | ġ    | JD<br>D | BO   | Ē    | ß        | ACT  | MA    | õ      | 2      | LAB          | ß     | Ŋ,    | 0B   | AN                | ß        | ACT  | MP    | ō        | ۲    | LAB    | Β    | MR     | μ    | AN    | ß    | ACT  | Asig  | E9          |               |
| Nº Nombre                                     | Шод                       | Ë        | 10              | 102      | 103      | 104    | 105  | 106     | 107  | 108  | 109      | 201  | 210   | 211    | 212    | 213          | 214   | 215   | 216  | 217               | 218      | 502  | 319   | 320      | 321  | 322    | 323  | 324    | 325  | 326   | 327  | 203  | Total | MON         |               |
| 1 ACEVEZ GARCIA JOSE ANGEL                    | 8.4                       | T        | 8               | 10       | 10       | 8      | 10   | 8       | 9    | 9    | 10       | 10   | 7     | 9      | 10     | 9            | 8     | 10    | 8    | 10                | 10       | 10   | 6     | 9        | 10   | 7      | 9    | 8      | 10   | 7     | 9    | 6    | Ľ.    | 8.8         |               |
| 2 AGUIAR COLLANTES LUIS ANGEL                 | 8                         |          | 8               | 10       | 10       | 9      | 9    | 8       | 9    | 8    | 10       | 8    | 9     | 10     | 10     | 9            | 9     | 10    | 9    | 10                | 10       | 10   | 9     | 9        | 10   | 7      | 9    | 8      | 8    | 7     | 10   | 10   |       | 9.07        |               |
| 3 AGUIAR ZAVALA HECTOR ANFERINEE              | 8.1                       |          | 8               | 10       | 7        | 7      | 10   | 8       | 9    | 9    | 10       | 9    | 8     | 9      | 8      | 7            | 8     | 9     | 9    | 9                 | 10       | 10   | 7     | 9        | 9    | 6      | 8    | 7      | 10   | 7     | 9    | 4    | 1     | 8.33        |               |
| 4 AGUILAR VAZQUEZ JESUS EDU <mark>ARDO</mark> | 7.5                       |          | 6               | 8        | 7        | 6      | 7    | 6       | 8    | 6    | 10       | 9    | 4     | 7      | 7      | 6            | 5     | 5     | 5    | 8                 | 10       | 10   | 5     | 7        | 7    | 6      | 7    | 6      | 7    | 5     | 8    | 6    | 6     | 6.8         |               |
| 5 AY ALA AYALA JR JUAN ALBERTO                | 8.8                       |          | 8               | 9        | 8        | 8      | 9    | 9       | 9    | 9    | 10       | 10   | 8     | 9      | 8      | 8            | 8     | 10    | 10   | 10                | 10       | 10   | 8     | 9        | 9    | 8      | 10   | 8      | 8    | 10    | 10   | 10   |       | <u>9</u>    |               |
| 6 AYALA RIOS LUZ DEL ALBA                     | 9.2                       |          | 7               | 10       | 6        | 9      | 9    | 9       | 10   | 9    | 10       | 8    | 8     | 8      | 7      | 8            | 8     | 9     | 10   | 9                 | 10       | 10   | 9     | 10       | 7    | 6      | 10   | 8      | 9    | 8     | 10   | 6    |       | <u>8.57</u> |               |
| 7 BASTIDAS MANJARREZ ILIANA GUADALUPE         | 9.3                       |          | 6               | 10       | 8        | 9      | 8    | 8       | 10   | 9    | 10       | 9    | 7     | 10     | 8      | 9            | 7     | 8     | 10   | 10                | 10       | 10   | 8     | 10       | 5    | 8      | 10   | 8      | 9    | 8     | 10   | 10   | 1     | <u>8.73</u> |               |
|                                               |                           |          |                 |          |          |        |      |         |      |      |          |      |       |        |        |              |       |       |      |                   |          |      |       |          |      |        |      |        |      |       |      |      |       |             |               |
| 40 SA NCHEZ ALATOKKE ADILENE                  | 9.1                       |          | -               | 10       | <u>'</u> | 1      | 9    | -       | 9    | 9    | 10       | 8    | -     | 9      | -      | 9            | 8     | 8     | 10   | 9                 | 10       | 10   | 8     | 10       |      | · ·    | 10   |        | 8    | 9     | 10   | 10   |       | 8.53        |               |
| 41 SILVAS BAYARDO JOAN PABLO                  | 8.9                       | ,        | <u></u>         | 10       | 8        | 10     | 10   |         | 10   | 9    | 10       | 10   |       | 10     |        | 10           | 8     | 8     | 10   | 9                 | 10       | 10   | 9     | 10       | 8    | 8      | 10   | 8      | 9    | 9     | 10   | 10   |       | 9.03        |               |
|                                               | 9.1                       |          | -               | 10       | -        | 9      | 10   | 10      | 10   | 9    | 10       | 9    | °     | 10     | -      | 9            | •     | 9     | 9    | 10                | 10       | 10   | 9     | 10       | •    | 6      | 9    | °      | ~    | 9     | 10   | 10   |       | 9.03        | -             |
|                                               | 1.2                       | <u>,</u> |                 | 10       |          |        | 10   |         | 10   | •    | 10       | 10   |       | 10     |        |              | 10    | 10    | 10   | 10                | 10       | 10   | 10    | 10       | 10   | 7      | 10   |        | 10   | 10    | 10   | 10   | 4     | 0.3         |               |
|                                               | 0.2                       | -        | °               | - 10     | 7        | °<br>7 | - 10 | 7       | 10   | 7    | 10       | 01   | •     | 7      | 6      | -            | 10    | 7     | 10   | - 10              | 10       | 10   | 10    | 7        | 10   | ر<br>د |      | ۰<br>د | 7    | - 10  | 0    | - 10 |       | 7.27        |               |
| PROMEDIC                                      | 1. 83                     | 2        | 7.4             | 9.5      | 8        | 79     | 91   | 83      | 92   | 87   | 10       | 93   | 7.4   | 91     | 7.9    | 8 1          | 82    | , 83  | 92   | 93                | 10       | 10   | 79    | 9.4      | 77   | 67     | 9.2  | 77     | 87   | 82    | 9.6  | 8 1  | -     | 8.6         |               |
| Asignaturas Reprobadas Hombres                | . 0.3                     |          | 7.4             | 5.5      | 0        | 7.5    | 5.1  | 0.5     | 5.2  | 0.7  | 10       | 5.5  | 3     | 5.1    | 7.0    | 1            | 2     | 1     | 1    | 5.5               | 10       | 10   | 3     | 5.4      | 3    | 0.7    | 5.2  | 1.1    | 0.7  | 1     | 5.0  | 2    | 17    | 0.0         |               |
| Asignaturas Reprobadas Muieres                |                           |          | 1               |          |          |        |      |         |      |      |          | 1    | 2     |        |        | 1            | 1     | 1     | 1    | -                 |          |      | 2     |          | 1    | 3      |      |        |      | -     |      | 2    | 13    |             |               |
| TOTAL REPROBADO                               | 5:                        |          | 1               | 1        |          |        |      |         |      | 1    |          | 1    | 5     |        |        | 2            | 2     | 1     | 1    |                   |          |      | 5     |          | 4    | 3      | 1    |        |      | 1     | 1    | 4    |       |             |               |
| Porcentaje de Reprobación (%)                 |                           |          | 2               |          |          |        |      |         |      |      |          | 2    | 11    |        |        | 4            | 4     | 2     | 2    |                   |          |      | 11    |          | 9    | 7      |      |        |      | 2     |      | 9    | 2.2   |             |               |
|                                               |                           |          |                 |          |          |        |      |         |      |      |          |      |       |        |        |              |       |       |      |                   |          |      |       |          |      |        |      |        |      |       |      |      |       |             |               |
| 5 Hombres y 7 Mujeres con alm                 | enos                      | s un     | a asi           | ignat    | tura     | rep    | roba | ada =   | 26.  | 7% c | le re    | epro | bac   | ión.   |        |              |       |       |      |                   |          |      |       |          |      |        |      |        |      |       |      |      |       |             |               |
|                                               |                           |          |                 | -        |          |        |      |         |      |      |          |      |       |        |        |              |       |       |      |                   |          |      |       |          |      |        |      |        |      |       |      |      |       |             |               |

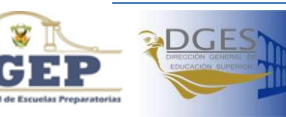

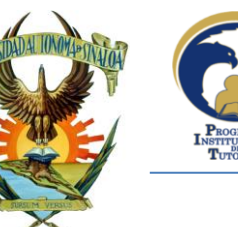

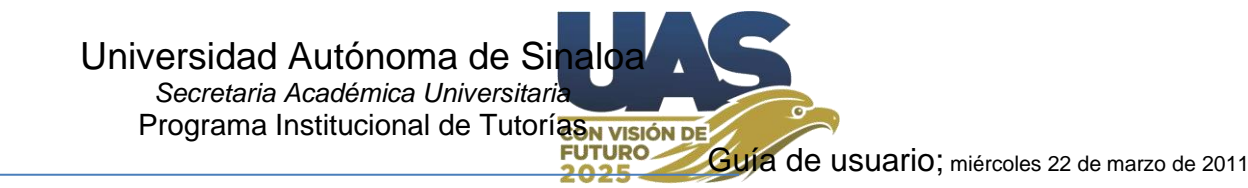

## Anexo: Historial de canalizaciones de alumnos:

El seguimiento de la atención personalizada en plataforma inicia con la canalización.

La canalización inicia desde el Tutor, sin embargo, se dan casos en que el alumno llega por sí mismo hacia CAE, TAE, OE, RT. En cualquiera de los casos se da de alta en el sistema y en consecuencia se integra a su expediente y cualquier instancia de las antes mencionadas podrá tener acceso al expediente digital respectivo, incluyendo el padre de familia.

### Ejemplo:

### Universidad Autónoma de Sinaloa ESCUELA PREPARATORIA DGEP Canalizaciones

### 99966699-1 (1-05) ARANGO GARCIA DOROTEO

### Faltas de Conducta

06/12/2013 (1-09) Disruptividad; se salieron dos horas de la escuela 11/12/2013 (1-09) Permiso para salida; salió al ciber 20/01/2014 (1-09) Maltrato interpersonal; se peleó con un compañero durante una clase

23/01/2014 (1-09) Justificante; familiar

23/01/2014 (1-09) Disruptividad.

07/02/2014 (1-09) Permiso para salida; salió a comer

12/02/2014 (1-09) Impuntualidad; no entro a clases de matemáticas

- 18/02/2014 (1-09) Permiso para salida; salió a la papelería
- 21/05/2014 (1-09) Permiso para salida; salió al ciber

### Necesidad de Tutoría:

23/01/2014 (2-07) Desinterés al estudio; Tiene muchas inasistencias y bajo trabajo de tareas en varias asignaturas que está cursando

25/01/2014 RT Canaliza hacia O.Ed.

28/01/2014 Seguimiento O.Ed. (Se trabajará proyecto de vida y estrategias de aprendizaje)

23/01/2014 (2-07) Prevención de adicciones; Se percibe posible uso de drogas

### Actitud Sobresaliente:

10/09/2014 (2-07) Mención académica; Primer Lugar en concurso estatal de diseño gráfico, organizado por SEPyC verano 2014.

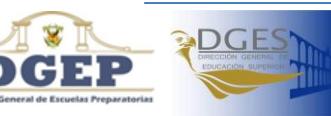

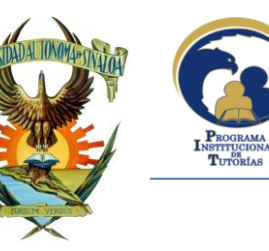

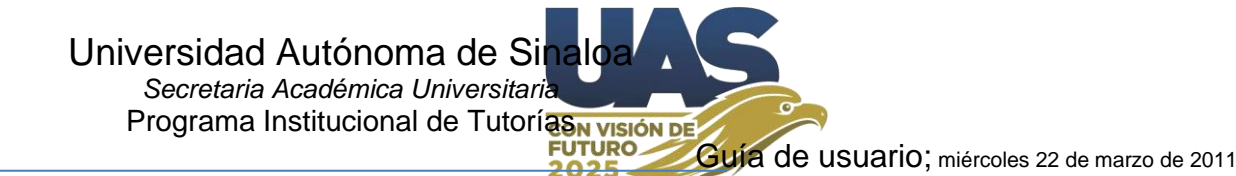

🗶 🗋 💕 🚽 🛕 🖨 🍠 - (\* - (= Libro1 - Microsoft Excel Archivo Inicio Insertar Diseño de página Fórmulas Datos Revisar Vista Programador G12 + (m  $f_x = 1$ С M N Α В D F G н J Κ 1 0 Ρ 0 R S т U V Universidad Autónoma de Sinaloa NIVEL DE LOGRO DE COMPETENCIAS (PROM. GRUPAL) 1 6150 PREPARATORIA VICTORIA DEL PUEBLO (AGUARUTO) 2 [0..5.4] Aún No Competente sábado 12 de septiembre de 2015 [5.5..7.4] Suficiente 3 Examen Diagnóstico de Ingreso del Bachillerato UAS [INGRESO-DGEP-2015] Grupo: 1-3 [7.5..8.4] Satisfactoria 4 Sobresaliente "Prom" con Porcentajes de respuestas correctas, Ciclo Escolar: 2015-2016 5 6 COMPETENCIAS GENÉRICAS No.Num cue Nombre Periodo Grupo R2 R3 R4 R5 R13 Prom 7 R1 R6 **R7 R8** R9 R10 R11 R12 8.2 5.1 5.3 6.4 5.2 8.1 4.3 5.6 4.5 4.1 4.4 7.3 4.4 8 3430873 ACOSTA SANCHEZ MARIAGEL 9 1 1 3 1 1 54 1 46 2 1 10 3430 398 AGUILAR RENTERIA JORGE MANUEL 1 3 1 1 11 3 3430892 ALMANZA PEÑUELAS KARLA VANESSA 1 3 1 1 1 77 12 3431010 ANGULO PEÑUELAS JOEL ARMANDO 1 3 1 1 0 62 4 3431.033 ARAUJO MEJIA HANNIA YUMIKO 1 3 0 1 1 62 13 5 0 343(1899) AYALA PEREZ YAREZMIY GUADALUPE 1 3 0 1 0 38 14 6 0 343(961 AYALA PEÑUELAS YASMIN VALERIA 1 3 1 1 46 15 7 1 0 8 3431.144 BARRERA QUINTERO PAULINA 1 3 0 1 1 54 16 38 17 9 3431132 BUENO FERNANDEZ LIZBETH CAROLINA 1 3 1 1 0 1 10 3431.040 CORDERO MEDINA LESLY SARAHI 1 3 1 1 0 54 18 3430947 ZAPIEN SANCHEZ CESAR EMILIANO 1 3 0 19 36 1 46 20 Prom. 16.7 36.1 27.8 2.8 66.7 91.7 61.1 50 86.1 27.8 33.3 75 66.7 49.3 21 NOTA: La opción sombreada en amarillo y subrayado indica tendencia mayor que 50%.

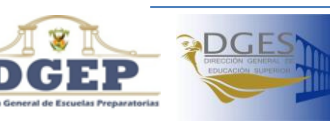